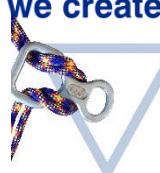

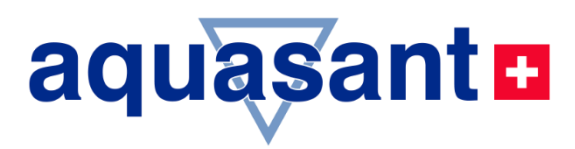

# BEDIENUNGSANLEITUNG

# **Grenzwert Schalter**

# MLS 1101 Totmannsicherung

- Anwesenheitsüberwachung mit Hand- oder Hebelsonde
- Hoher Sicherheitsstandard mittels
   dynamischer Überwachung
- Abschaltung der Anlage Umschalt- und Störmelderelais
- MLS-Version V1.0x
- Technische Informationen
- Bedienung
- Inbetriebnahme
- Installation / Montage

# **mipromex** für die sichere LKW-Abfüllung, Personenschutz

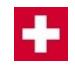

| vertieb. | Ve | rt | rie | eb | : |
|----------|----|----|-----|----|---|
|----------|----|----|-----|----|---|

Aquasant Messtechnik AG Hauptstrasse 22 CH - 4416 Bubendorf

T +41 (0)61 935 5000 F +41 (0)61 931 2777 info@aquasant-mt.com www.aquasant-mt.com

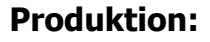

Aquasant Messtechnik AG CH-4416 Bubendorf

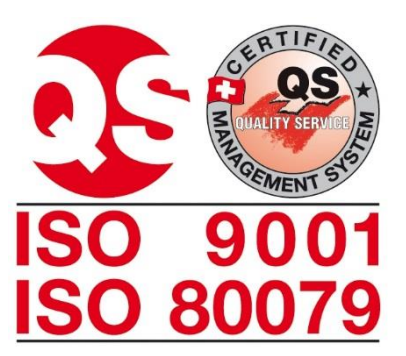

| Manual Nr.: | VDB-Mipromex-MLS1101-V1.0_ATEX09.docx                                                                                                    |
|-------------|----------------------------------------------------------------------------------------------------|
| Version:    | 11503/2                                                                                                    |
| Seiten:     | 35                                                                                                    |
| Autor:      | R. Inauen                                                                                                    |
| Änderungen: | Änderungen vorbehalten                                                                                                    |
|             | Sehr geehrter Kunde<br>Wir gratulieren Ihnen! Mit diesem System haben Sie ein Spitzengerät der<br>bekannten Serie <b>mipromex</b> ® der Firma <b>Aquasant Messtechnik AG</b> gewählt.<br>Die Totmannsicherung (Level Switch) mit Hand- oder Hebelsonde ist eine          |
|             | funktionssichere nicht überlistbare elektronische Anwesenheitsüberwachung für<br>Anlagen.                                                                                                    |
|             | Wenn Sie diese Betriebsanleitung sorgfältig durchlesen und beachten, dann werden Sie mit dem <b>MLS</b> ein einwandfrei funktionierendes System besitzen.                                                                                                    |
|             | Noch etwas ist wichtig zu wissen:<br>Sollten einmal (entgegen allen Erwartungen) irgendwelche Störungen auftreten,<br>dann ist der <b>Aquasant Messtechnik AG-</b> Kundendienst für Sie da<br>noch lange nach dem Kauf Ihres <b>mipromex</b> ® <b>MLS Level Switch</b> . |

# Verwendung dieses Handbuches

Symbole und Vereinbarungen

- In diesem Dokument werden die folgenden Vereinbarungen über besondere Formatierungen zur Unterscheidung von Textelementen verwendet.
- Die Namen der Gerätebezeichnungen werden in fetter Schrift dargestellt. Zum Beispiel: **mipromex**®

In diesem Dokument werden die folgenden Begriffe und Symbole für spezielle Programmeldungen verwendet:

Hervorgehobene Symbole und Hinweise und deren Bedeutung:

| Í                                     | <u>LEBENSGEFAHR:</u><br>Die Nichtbeachtung kann zu Verletzungen<br>oder zum Tod führen                                  | 0,00                                            | Schritt für Schritt:<br>In dieser Form hervorgehobener Text dient<br>der Verdeutlichung und enthält konkrete<br>Anleitungen und Kommentare |
|---------------------------------------|----------------------------------------------------------------------------------------------------|-------------------------------------------------|----------------------------------------------------------------------------------------------------|
|                                       | <u>Achtung:</u><br>Die Nichtbeachtung kann zu<br>Beschädigungen der Geräte oder zum<br>Verlust von Informationen führen | Ø                                               | Tätigkeit durch den Anwender auszu-<br>führen                                                                                              |
| ì                                     | Information / Hinweis:<br>Verdeutlicht gerätespezifische Eigenschaften                                                  |                                                 | Lesen und befolgen Sie die Anleitungs-<br>schritte                                                                                         |
| -CO                                   | Es ist eine Wartezeit erforderlich, in der sich<br>das Gerät neu kalibriert                                             | mipromex®<br>Anzeigedisplay                     | Vergleichen Sie die Anzeige beim <b>mipromex</b> ®                                                                                         |
|                                       | Justieren der Messelektronik MTI (Anzeige<br>durch rotes und grünes LED)                                                |                                                 | Netz 230/115 V (24 V AC/DC) einschalten                                                                                                    |
| ۲                                     | Geräteanzeige betrachten und kontrollieren                                                                              | <b>≢</b> = <b>"</b> /                           | Gerät an den Hersteller zurücksenden                                                                                                    |
| ▲▼                                    | Taste auf der <b>mipromex</b> ®-Folientastatur                                                                          |                                                 | <b>mipromex</b> ®-Störmeldeanzeige auf<br>Display mit Zeit/Datum                                                                           |
|                                       | Funktion Wert ändern gemäss Zeichensatz                                                                                 |                                                 | Taste auf der <b>mipromex</b> ®- Folientastatur                                                                                            |
|                                       | Zeilenwechsel ohne Speicherung                                                                                          |                                                 | Funktion Ziffer oder Buchstaben anwählen                                                                                                   |
| С                                     | Taste auf der <b>mipromex</b> ®-Folientastatur,<br>Funktion zurück                                                      | ok                                              | Taste auf der <b>mipromex</b> ®-<br>Folientastatur,<br>Funktion Menu, Auswahl, weiter,<br>Speichern (länger 2s)                            |
| weiter (im<br>Navigations-<br>Balken) | <b>ok</b> -Taste auf dem <b>mipromex</b> ®<br>kürzer 2 s drücken für "weiter zum nächsten<br>Parameter"                 | <b>speichern</b> (im<br>Navigations-<br>Balken) | <b>ok</b> -Taste auf dem <b>mipromex</b> ® länger<br>2 s drücken um zu speichern                                                           |

Tab. 1Symbolerklärung

# Inhaltsverzeichnis

| 1. | Sic         | herheit und Vorsichtsmassnahmen                                | 6    |
|----|-------------|----------------------------------------------------------------|------|
|    | 1.1.        | Montage und Installation der Geräte                            | 6    |
|    | <i>1.2.</i> | Inbetriebnahme                                                 | 6    |
|    | 1.3.        | Ex-Schutz                                                      | 6    |
|    | 1.3.        | 1. Folgende Hinweise sind zu beachten:                         | 7    |
|    | 1.4.        | SIL                                                            | 7    |
|    | 1.5.        | Reinigung der Geräte                                           | 7    |
|    | 1.6.        | Vartung der Geräte                                             | 7    |
|    | 1.7.        | Garantieansprüche                                              | 7    |
|    | 18          | Entsorauna der elektronischen und mechanischen Geräte          | 7    |
| _  |             |                                                                | ,    |
| 2. | mıp         | bromex®-Typenbeschrieb                                         | 8    |
|    | <i>2.1.</i> | MLS-Hardwaretypen                                              | 8    |
|    | 2.1.        | 1. mipromex®-Typenschlüssel:                                   | 9    |
|    | 2.2.        | Softwareausführungen                                           | -10  |
|    | 2.2.        | 1. Grundlagen                                                  | - 10 |
|    | 2.3.        | Grundfunktionen                                                | -10  |
|    | 2.4.        | Messkreis                                                      | -10  |
|    | 2.5.        | Funktion                                                       | -10  |
|    | 26          | Messwertverarheitung                                           | -10  |
|    | 2.0.        | riessweitveralbeitung                                          | -10  |
| 3. | Str         | uktur der Dateneingabe (Parametrierung)                        | -11  |
|    | 3.1.        | Allgemein                                                      | -11  |
|    | <i>3.2.</i> | Tastenfunktionen                                               | -11  |
|    | 3.2.        | 1. Eingabe / Ändern von Zahlen und Text                        | - 11 |
|    | 3.2.        | 2. Ändern der Sprache und Menutexte                            | - 11 |
|    | 3.3.        | Anzeigen grafisches Display                                    | -12  |
|    | 3.3.        | 1. Anzeige beim Einschalten vom mipromex®                      | - 12 |
|    | 3.3.        | 2. Messwertanzeigen                                            | - 12 |
|    | 3.3.        | 3. Menu Parametereinstellungen                                 | - 12 |
| 4. | Pro         | grammstruktur mit Parametern des Level Switch Totmannsicherung | -13  |
|    | 4,1.        | Menubeschreibung Programmstruktur Allgemein für alle Geräte    | -15  |
|    | 4.1.        | 1. [1.] Grundeinstellungen                                     | - 15 |
|    | 4.1.        | 2. [2.] Gerätedaten                                            | - 17 |
|    | 4.1.        | 3. [3.] Signaleinstellungen                                    | - 18 |
|    | 4.1.        | 4. [6.] Grenzwerte                                             | - 19 |
|    | 4.1.        | 5. [7.] Testfunktionen                                         | - 20 |
| 5. | Inb         | etriebnahme Beispiel                                           | -21  |
|    | 5.1.        | Inbetriebnahme mipromex® für Totmann Sonden                    | -21  |
|    | <i>5.2.</i> | Elektronik-Kalibrierung MTI, Grundabgleich                     | -21  |
|    | <i>5.3.</i> | Abnahmeprotokoll der Parameter                                 | -22  |
| 6. | Feh         | Ilersuche                                                      | -23  |

| (      | 5.1.                                                | Na                                      | ch dem Einschalten                                                                                                    | 23                         |
|--------|-----------------------------------------------------|-----------------------------------------|----------------------------------------------------------------------------------------------------|----------------------------|
| ć      | <b>5.2.</b><br>6.2.<br>6.2.<br>6.2.<br>6.2.<br>6.2. | <i>Wä</i><br>1.<br>2.<br>3.<br>4.<br>5. | ihrend des Betriebs                                                                                                    | 23<br>23<br>24<br>25<br>25 |
| 7.     | Ans                                                 | schlu                                   | uss-Schema                                                                                                    | 26                         |
| ;      | 7.1.                                                | Me                                      | sselektronik-Sonde mit Fix-Anschluss                                                                                                    | 26                         |
| ر<br>: | 7.3.                                                | Ans<br>Ans                              | schlusse auf F132-Federleiste Typ MLS 1101 und Tischgehäuse                                                                                     | 27                         |
| ;      | 7.4.                                                | Era                                     | lung für Mikroprozessorgeräte und Sonden                                                                                                    | 29                         |
| 8.     | Тес                                                 | hnis                                    | sche Daten                                                                                                    | 30                         |
| ٤      | 8.1.                                                | miµ                                     | promex®-Level Switch Typ: MLS 1101                                                                                                    | 30                         |
| ٤      | 8.2.                                                | Тес                                     | chnische Daten Messelektronik MTI /                                                                                                    | 31                         |
| 9.     | Tot                                                 | mar                                     | nhandgriff mit eingebautem elektronischem Schalter Typ: STM 100 HG TM1                                                                          | 32                         |
|        | 9.1.<br>9.1.<br>9.1.<br>9.1.                        | 1.<br>2.<br>3.<br>4.                    | Montage / Demontage<br>Zertifizierungen / Prüfungen nach ATEX<br>Beschreibung<br>Einsatzbedingungen für Stabsonden Gruppe II Kategorie 1 Zone 0 | 33<br>33<br>33<br>33       |

ſ

ſ

ſ

ſ

ſ

ſ

ſ

# **1. Sicherheit und Vorsichtsmassnahmen**

Folgende Punkte sind bei der Montage und Inbetriebnahme von 24 V AC/DC Mikroprozessorgeräten zu beachten:

### **1.1.** Montage und Installation der Geräte

- Die Geräte sind in der Schutzart IP 20 gemäss EN 60529 aufgebaut und müssen bei widrigen Umgebungsbedingungen wie z.B. Spritzwasser oder Schmutz über Verschmutzungsgrad 2 hinaus entsprechend geschützt werden.
- Die Geräte müssen ausserhalb des explosionsgefährdeten Bereichs installiert werden. Das 19"-Rack ist für den Einbau von max. 7 Geräten ausgestattet. Federleisten Typ FI32 dürfen nur mit dund z-Kontakten bestückt sein. Die Lötanschlüsse werden mit Schrumpfschlauch isoliert. (siehe Kapitel 7.2 bis 7.5.)
- Einzelgeräte mit Monorack Typ MRM 2 montiert (siehe Kapitel 7.6) Gehäuse oder Schränke müssen belüftet sein (Abführen der Wärmeentwicklung)
  - Ex-Leitungen blau separat führen (Kabelkanal oder als Kabelstrang binden) Potentialausgleichsleitung muss installiert werden; Ex-Schutz Bei Aussenanlagen ist ein entsprechender Blitzschutz in den Zuleitungen zur Sonde zu empfehlen
  - Montagevorschriften für Hand- Hebelsonden beachten

### **1.2.** Inbetriebnahme

Überprüfung der Verdrahtung und Speisespannung (Kapitel 7.)

- Anwendungs- und sondenspezifische Parametrierung im Menu (Kapitel 5.) durchführen
- 1 Überprüfung der max. Belastung der Optokoppler-Transistorenausgänge oder Relaisausgänge gemäss Datenblatt (Kapitel 7.8)
- 1 Justierungen unter Betriebsspannung dürfen nur vom Hersteller ausgeführt werden Die Anwenderbedienung erfolgt nur mittels geschützter Folientastatur Reparaturen am Gerät dürfen nur von instruiertem Fachpersonal ausgeführt werden

### 1.3. Ex-Schutz

Die EG-Baumusterprüfbescheinigung ist zu beachten. Besonders wichtig ist die Einhaltung der darin enthaltenen "Besonderen Bedingungen". Ex-Zertifizierung gemäss Richtlinie 94/9/EG (ATEX 100 A)

Vertraulicher Prüfbericht Nr. 08-IK-0396.01 **C C** 0499 EG-Baumusterprüfbescheinigung SEV09 ATEX 0132

| Mitteilungs-Nr : QS 11 | ATEX 2081 🖾         |
|------------------------|---------------------|
| Ex-Klassifikation:     | II (2)G [Ex ia] IIC |
|                        | II (2)D [Ex iaD]    |
|                        | II (2)GD            |

Bitte beachten Sie die folgenden Dokumente:

- VDZ-SEV-ATEX-09-ISO\_Zertifkat-Doc.pdf (aktuell gültige Zertifikate)
- **VDD-STM**\*\* ...Technisches Sondendatenblatt mit den spezifischen (X) Ex-relevanten Schichtdicken und Angaben über Einsatz in welcher Zone.
- 08-IK-0396.01 Prüfbericht mit den Nenndaten wird vertraulich abgegeben.

### **1.3.1.** Folgende Hinweise sind zu beachten:

- 1. Das Mikroprozessor-Steuergerät **mipromex**® darf gemäss EN *60079-14:1997* nur ausserhalb des explosionsgefährdeten Bereiches eingesetzt werden.
- 2. Die höchstzulässige Umgebungstemperatur beträgt 60 °C (auch im Inneren eines Schutzgehäuses)
- 3. Das Mikroprozessor-Steuergerät **mipromex**® ist so zu installieren, dass mindestens die Schutzart IP 20 gemäss der Norm IEC 529 bzw. EN 60529 erreicht wird. Durch entsprechenden Einbau in einen Rackbaugruppenträger ist diese Bedingung erfüllt.
- 4. Bei der Installation des Mikroprozessor-Steuergerätes mipromex® ist zwischen den eigensicheren und den nicht eigensicheren Stromkreisen durch Einfügen einer Trennwand ein Mindestabstand von 50 mm (Fadenmass) zu realisieren oder die Anschlussteile sind zusätzlich zu isolieren (z.B. mit einem Schrumpfschlauch). Die Zuleitungen werden mit der Zugentlastung am Rack oder Monorack gesichert.
- 5. Die eigensicheren Signalstromkreise sind bis zu einem Scheitelwert der Nennspannung von 375 V sicher galvanisch von den übrigen Stromkreisen getrennt.

### 1.4. SIL

Das Mikroprozessorgerät **mipromex**® ist nach den Richtlinien der SIL-Norm (Safety Integrety Level) produziert. IEC/EN 61508/61511

### **1.5.** Reinigung der Geräte

Das Mikroprozessorgerät **mipromex**® und die in der Hand- oder Hebelsonde eingebaute Messelektronik **MTI** dürfen nicht mit Wasser gereinigt werden.

Die Reinigung der Frontplatte erfolgt mit einem leicht befeuchteten sauberen Lappen. Der Kassetteneinschub darf nur mit Pressluft (Niederdruck 4 bar) leicht ausgeblasen und vom Staub befreit werden.

Die Hand- oder Hebelsonden müssen mit Alkohol oder einem entsprechenden Lösungsmittel gereinigt werden.

Sonden mit rostfreien Elektroden (SRK oder SRM) dürfen nicht mit Wasser gereinigt werden.

### **1.6.** Wartung der Geräte

Das Übertragungsverhalten der Geräte ist auch über lange Zeiträume stabil, eine regelmässige Justage oder Ähnliches entfällt somit.

### 1.7. Garantieansprüche

Ihr Messsystem wurde im Werk einer genauen Endkontrolle unterzogen, Eingriffe dürfen nur vom Fachmann ausgeführt werden. Garantie gemäss Aquasant Messtechnik AG Gewährleistung.

# **1.8.** Entsorgung der elektronischen und mechanischen Geräte

Die Entsorgung der Geräte muss gemäss den entsprechenden gültigen Landesrichtlinien ausgeführt werden.

# 2. mipromex®-Typenbeschrieb

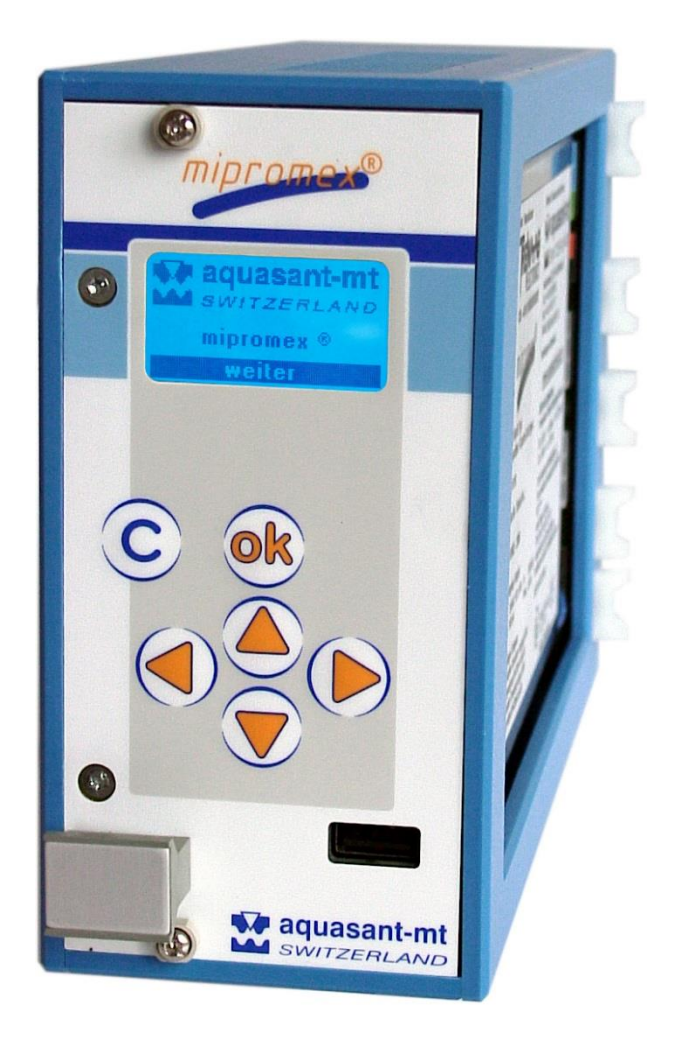

### Abb. 1 mipromex®

### 2.1. MLS-Hardwaretypen

MLS 1101 1 Messkreis mit einem Grenzwertausgang (1 Relais mit Umschaltkontakt)

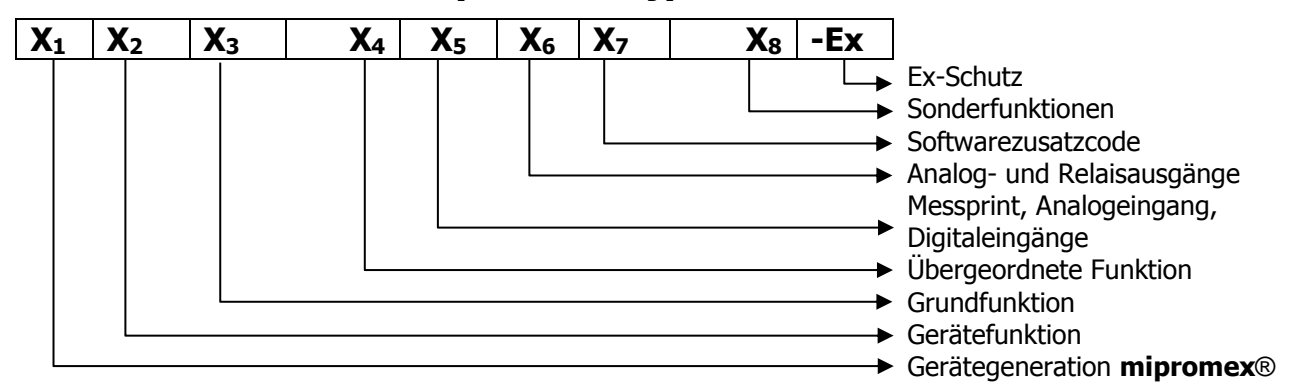

### 2.1.1. mipromex®-Typenschlüssel:

### $X_1$ M = mipromex®

| <b>X</b> 2 | A           | =      | Analog                                | I           | =           | Interface                                   |
|------------|-------------|--------|---------------------------------------|-------------|-------------|---------------------------------------------|
|            | L           | =      | Level                                 | P           | =           | Produkt                                     |
| <b>X</b> 3 | C           | =      | Concentration                         | M           | =           | Monitoring                                  |
|            | R           | =      | Recognition                           | Q           | =           | Quality                                     |
|            | L           | =      | Level                                 | U           | =           | Universal                                   |
| <b>X</b> 4 | 1<br>2<br>3 | =<br>= | Grenzwert<br>Leermelder<br>Vollmelder | 4<br>5<br>6 | =<br>=<br>= | Analogausgang<br>Universal neu<br>Füllstand |

- T = TransmitterS = Switch
  - s = switch
- 7 =
- 8 = Trennschicht 9 = Produkt (Qual
  - = Produkt (Qualität, Art, Konzentration)

BEDIENUNGSANLEITUNG

V17828/6

| <b>X</b> 5 | Messprint | MW von 2. Gerät | Analogeingang | Digitaleingänge |
|------------|-----------|-----------------|---------------|-----------------|
| 1          | 1         |                 |               | 3               |
| 2          | 2         |                 |               | 3               |
| 3          | 2         | 1 MW ab Rackbus |               | 3               |
| 4          | 2         | 2 MW ab Rackbus |               | 3               |
| 5          | 1         |                 | 1             | 3               |
| 6          | 2         |                 | 1             | 3               |

| <b>X</b> 6 | Relais   | OC | Analogausgang | DC-Wandler |                                 |
|------------|----------|----|---------------|------------|---------------------------------|
| 0          | 2        |    |               |            | Ein DC-Wandler mit              |
| 1          |          | 1  | 1             | 1          | Potentialtrennung Analogausgang |
| 2          |          | 2  | 2             | 1          | aggenüber Speisespannung:       |
| 3          | 2        |    | 1             | 1          |                                 |
| 4          |          | 2  | 2             | 2          | Zwei DC-wandler, zusatzlich     |
| 5          | 2        |    | 2             | 2          | Potentialtrennung,              |
| 6          | 2        |    | 2             | 1          | Analogausgänge gegeneinander    |
| 7          |          | 2  |               |            |                                 |
| 8          | 2 intern |    | 1             | 1          |                                 |
| 9          | 1        |    | 1             | 1          |                                 |

- $X_7$  0 = Standard Software
  - 1 = 1. Erweiterung einer Standard Software
- **X**<sub>8</sub> = ohne
  - C = Controller Regler (Gerät mit Reglerfunktion) z.B. **MIL** 8110 **C** Trennschichtniveauregler
  - P = Product compensation
  - S = 4 Segment

### **Ex** Ex = mit Ex-Schutz nach ATEX II(2)G [Ex ia] IIC // II(2)D [Ex iaD]

- Exd = mit Ex D-Schutz nach ATEX II(2)GD [Ex d ia] IIC
- NEx = ohne Ex-Schutz auf Messprint

### 2.2. Softwareausführungen

### 2.2.1. Grundlagen

Die einheitliche Betriebssoftware wird für alle Hardware-Gerätegrundtypen verwendet. So erwerben Sie Kenntnisse über die Grundfunktionalität, die für alle Geräte anwendbar sind. Die Grundfunktionen sind für alle Softwaretypen identisch. Die Softwareversionen sind gemäss NAMUR EN53 gekennzeichnet.

### **Beispiel:**

MLS 1101 V1.0x 1 Messkreis mit einem Grenzwert (1 Relais mit Umschaltkontakt)

Die einfache Menuführung, in wählbarer Sprache, gewährleistet eine schnelle und fehlerfreie Bedienung. Eingabe mittels Gerätetasten und Anzeige auf dem grafischen Display.

### 2.3. Grundfunktionen

Der mipromex®-MLS 1101 ist mit einem Messkreis bestückt.

Das von der Messelektronik MTI übermittelte Impulssignal wird in einen offsetkompensierten, gefilterten Impulswert umgewandelt und dynamisch verarbeitet. Die Anzeige auf dem grafischen Display visualisiert die 1 Position-----, den normierten Impulsistwert und die Relaisstellungen. Der Offsetbereich (Grund- respektive Nullabgleich der Messelektronik) kann zwischen 10 und 2000 Impulse (ideal 100 Impulse Werkeinstellung) eingestellt werden. Der Messsignaloffset (Nullpunkt) wird automatisch auf Tastendruck übernommen, oder der gespeicherte Wert wird mittels Tastatur geändert.

Der Messwert wird im eingestellten Hysteresebereich dynamisch überwacht. Wird keine Dynamik des Messsignals festgestellt schaltet der entsprechende digitale Ausgang (Relais 1). Der Hysteresebereich liegt oberhalb des max. Grenzwertes. Der Relaisausgang 1 ist mit 10 s Ausschaltverzögerung parametriert. Nach dem Loslassen der Handoder Hebelsonde oder im Störungsfall schaltet der Relais als Tiefalarm.

Ein Parametersatz kann gespeichert und wieder geladen werden. Fehlermeldungen werden mit Zeit- und Datum-Angabe visualisiert.

### 2.4. Messkreis

Eine Hand- oder Hebelsonde mit Messelektronik MTI wird mittels geschirmter 2-Drahtleitung an den **mipromex**®-**MLS** angeschlossen. Zwischen Anlage- und Schaltraumerde muss ein Potentialausgleich installiert sein.

### **2.5.** Funktion

Eine voll isolierte Hand- oder Hebelsonde ändert in Funktion der Berührung die Impedanz. Diese Messwertänderungen werden von der Messelektronik MTI direkt in ein digitales normiertes Messsignal umgesetzt. Der Impulsbereich (Messbereich) beträgt 3700 Impulse.

Die gemessene Impedanz wird als Summensignal von der Messelektronik MTI als Impulspaket zum **mipromex**®-**MLS** übertragen.

Ein modernes menugeführtes Bedienungs- und Eichkonzept gestattet eine äusserst zeitsparende Inbetriebnahme des Grenzwertschalters. Die Folientastatur mit Funktions- und grafischem Display trägt dazu bei, bedienungsfreundlich und sicher zu arbeiten.

Für die Aktivierung des Relaisausganges muss die Hand- oder Hebelsonde mit der ganzen Hand umfasst werden (Messwert zwischen 800 und 2600). In diesem Bereich wird der Messwert dynamisch überwacht. Wird die Hand- oder Hebelsonde losgelassen, fällt das Ausgangsrelais ab, und die Anlage wird abgestellt. Bei Tankwagenfüllstationen wird der Füllvorgang nach ca. 20s unterbrochen.

Das aussergewöhnliche Sicherheitskonzept zeichnet dieses Betriebsmessgerät aus.

### 2.6. Messwertverarbeitung

Die Sicherheitstotmannüberwachung MLS 1101 ist mit einer dynamischen Messwertverarbeitung ausgerüstet. Diese kann nicht überlistet werden, da das Messsignal dynamisch überwacht wird.

# **3.** Struktur der Dateneingabe (Parametrierung)

### 3.1. Allgemein

Für die Auswahl eines Menupunktes oder um weiterzuschalten wird die **OK**-Taste betätigt. Im inversen Balken wird die Funktion der OK-Taste angezeigt. Sie wissen immer, in welchem Programmteil Sie stehen. Die Positions-Nummer für den entsprechenden Menupunkt wird links unten angezeigt.

Die Anwahl des entsprechenden Menupunktes erfolgt mit der Pfeiltaste ▲ ▼. Der angewählte Menupunkt erscheint in Negativschrift. Mit der **ok**-Taste wird die angezeigte Funktion ausgeführt, mit der **C**-Taste wird gelöscht oder das übergeordnete Menu gewählt.

| Taste | Beschrieb                                    | Messwert-<br>Anzeige        | Im Hauptmenu               | Menuzeile               | Dateneingabe                              |
|-------|----------------------------------------------|-----------------------------|----------------------------|-------------------------|-------------------------------------------|
|       | nach oben                                    | Vorgehende<br>Anzeige       | Vorgehender<br>Menuschritt | Schritt nach oben       | ., /, 0-9, :, A-Z, -                      |
| ▼     | nach unten                                   | Nächste<br>Anzeige          | Nächster<br>Menuschritt    | Schritt nach unten      | ., /, 9-0, :, Z-A, -                      |
|       | nach rechts                                  | -                           | -                          | Auswahl rechts          | Eingabe rechts                            |
|       | nach links                                   | -                           | -                          | Auswahl links           | Eingabe links                             |
| ок    | weiter/Menu/Auswahl<br>/speichern/bestätigen | (>2 s)<br>Fehlerbestätigung | Auswahl                    | bestätigen<br>speichern | weiter oder<br>(>2 s) speichern<br>weiter |
| С     | zurück                                       | zurück                      | zurück                     | zurück                  | zurück                                    |

### **3.2.** Tastenfunktionen

Tab. 2 Tastenfunktion

### 3.2.1. Eingabe / Ändern von Zahlen und Text

Jeder Parameter verfügt über ein eigenes Eingabefeld.

Parameterwert und Einheit können direkt mit dem **mipromex**®- Menu oder via PC-Programm eingegeben oder geändert werden. Für viele Konfigurationsaufgaben im Setup-Menu sind Texteingaben erforderlich. Das Prinzip der Texteingabe ist in allen Funktionen gleich.

Eingaben mittels mipromex ®- Tastatur werden wie folgt ausgeführt:

Die erste Ziffer von links beginnend erscheint invertiert. Mit ▲ ▼ wird die entsprechende Ziffer oder Einheit oder der Buchstabe verändert. Die nächste Ziffer kann mit der Pfeiltaste ◄ ► angewählt werden.

Mit **ok** (>2 Sek) wird der neu eingegebene Wert gespeichert. Die Anzeige springt somit einen Parameter weiter. Mit **C** wird der alte Wert wieder aktiviert. Erfolgt während einer einstellbaren Zeit keine Dateneingabe, wird auf den Anzeigemodus umgeschaltet.

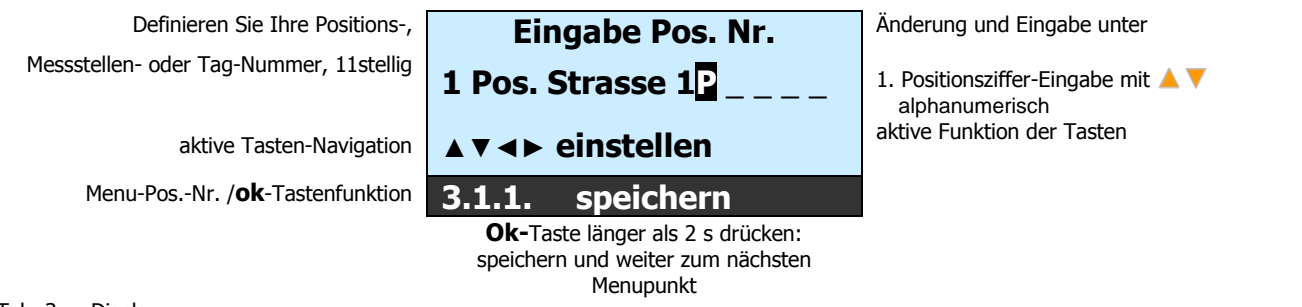

Tab. 3 Display

### 3.2.2. Ändern der Sprache und Menutexte

Im **mipromex**® sind die Sprachen Deutsch/Englisch/Französisch hinterlegt und anwählbar. Eine vierte Sprache kann neu programmiert werden. Das Parametertextfeld wird gemäss Sprachcode via PC-Programm geladen. Textänderungen mit **mipromex**® sind nicht möglich!

### **3.3.** Anzeigen grafisches Display

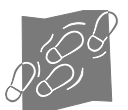

Die Displayformate werden in entsprechenden Masken dargestellt:

Jeder Menuschritt, jeder Parameter und jede Einheit kann in Funktion des Gerätetyps auf aktiv oder inaktiv (nicht sichtbar) gesetzt werden. Das Anzeigedisplay wird ebenfalls in Funktion des Gerätetyps angepasst.

### 3.3.1. Anzeige beim Einschalten vom mipromex®

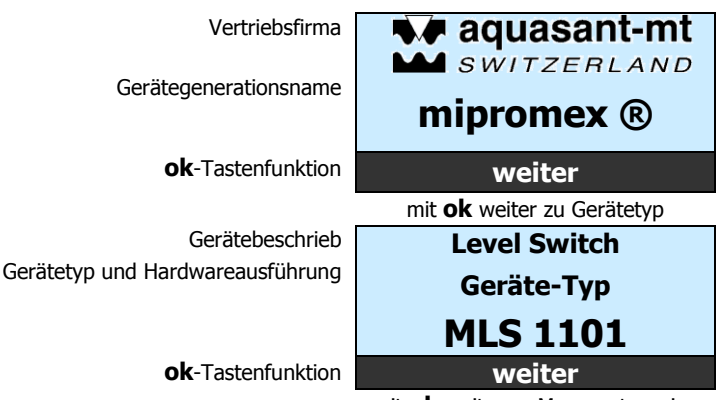

mit **ok** weiter zu Messwertanzeige

### 3.3.2. Messwertanzeigen

Beschreibung der 1. Messstellen-Position Aktuelle Messwertanzeige Impulse ok-Tastenfunktion / aktive Tasten I Pos. Strasse 1 1200 Imp GW 1 - GW 2 -Menu ▲ ▼ mit ok wechseln zum Menu mit ok wechseln zum Menu Mit ▲ ▼ läuft die Anzeige zirkulär im Anzeigemodus

Störmeldung Anzeige Stellung FSL: ----.-Imp ↓L oder ↑L

### 3.3.3. Menu Parametereinstellungen

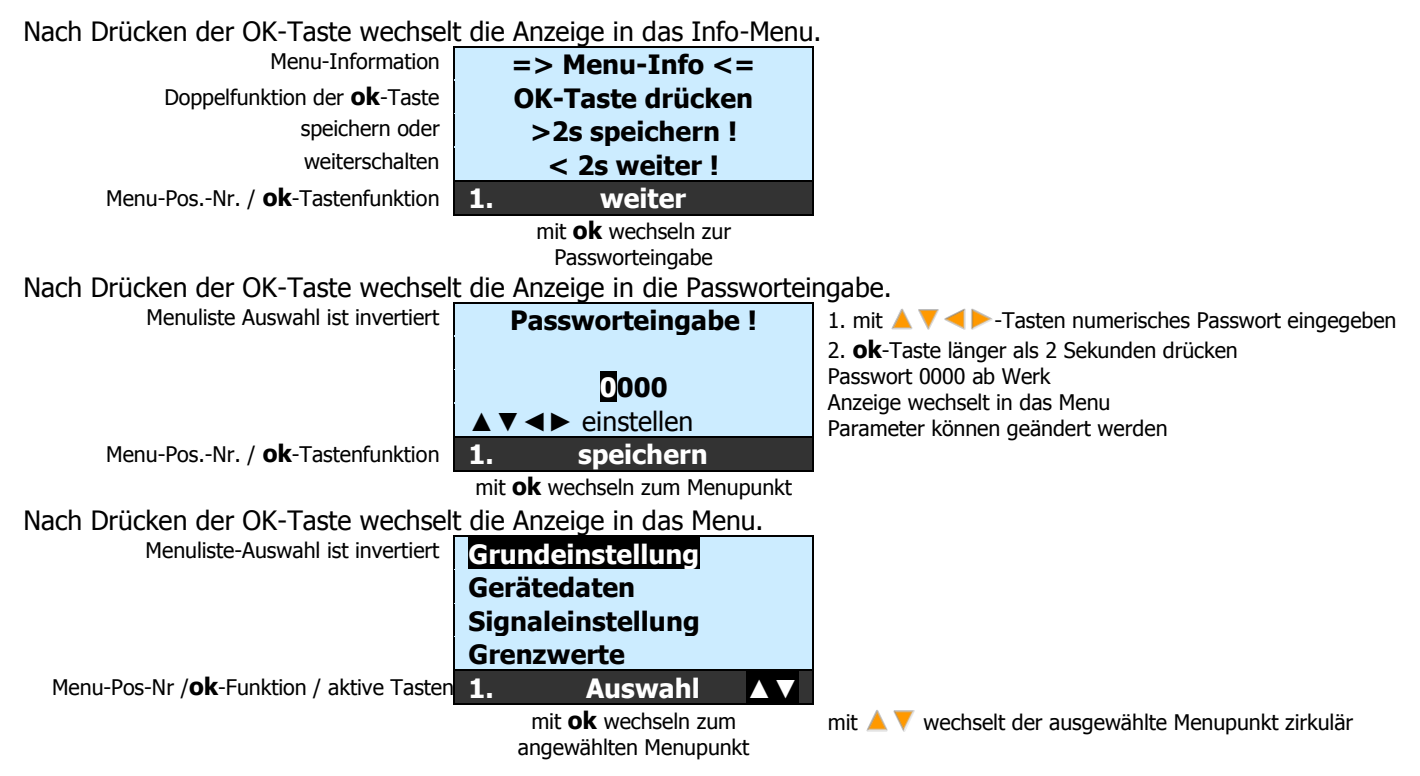

# **4.** Programmstruktur mit Parametern des Level Switch Totmannsicherung

| Leger    | nde:                                                                    |     |                    |                  |
|----------|-------------------------------------------------------------------------|-----|--------------------|------------------|
| ° =      | Auswahl / 📧 = Eingabe / 🖅 = Ansicht /                                   |     | -                  |                  |
| <u> </u> | nur mit Freischaltcode                                                  |     | 10                 | c                |
|          |                                                                         | Den | S 1                | der              |
| Men      | u-Code Parameter                                                        | Ę   | ML                 | Än               |
| 1.       | Grundeinstellungen                                                      |     | $\checkmark$       | 6                |
| 1.1.     | Sprache                                                                 |     | $\mathbf{N}$       | Ð                |
|          | 1.1.1. Deutsch                                                          |     | $\checkmark$       | Ð                |
|          | 1.1.2. English                                                          |     | V                  | Ð                |
|          | 1.1.3. Français                                                         |     | V                  | Ð                |
|          | 1.1.4. Freitext-Sprache                                                 |     |                    | R                |
| 1.2.     | Zeit/Datum                                                              |     | N                  | ಸ್ಲ<br>ಇವು       |
|          | 1.2.1. Zeit-Eingabe/Korrektur                                           |     | N<br>N             | ~                |
|          | 122 Datum-Fingabe/Korrektur                                             |     |                    | <i>₽</i> 2)<br>~ |
| 12       | Pacewortänderung                                                        |     |                    | ×<br>S           |
| 1.5.     | 1.2.1 Descupert Eingebo                                                 |     |                    | E.               |
|          |                                                                         |     |                    | Ľ                |
|          | 1.3.2. Passwort-Anderung                                                |     |                    | Ľ                |
| 1.4.     | Beleuchtung                                                             |     | $\checkmark$       | Ŕ                |
|          | 1.4.1. Beleuchtung ein/aus                                              |     | $\mathbf{\nabla}$  | Ð                |
|          | 1.4.2. Dauer der Beleuchtung in min. $/ 0 =$ dauernd ein                |     | $\mathbf{V}$       | Ð                |
| 1.5.     | Kontakt (zur Vertriebsfirma)                                            |     | $\checkmark$       | Ð                |
|          | 1.5.1. Kontakt-Adresse                                                  |     | V                  | G.               |
|          | 1.5.2. Kontakt-Tel./E-Mail                                              |     | $\checkmark$       | G√               |
|          | 1.5.3. Kontakt-Web                                                      |     |                    | <i>6</i> ~       |
| 1.6.     | Werkseinstellung                                                        |     |                    | G.               |
|          | 1.6.1. Parametersatz sichern                                            |     | $\mathbf{\nabla}$  | Ð                |
|          | 1.6.2. Parametersatz laden                                              |     | $\mathbf{\Lambda}$ | ٩<br>٩           |
|          | 1.6.3. Gerät initialisieren nein/ja                                     |     | $\mathbf{N}$       | Ð                |
| 2.       | Gerätedaten                                                             |     | V                  | 6                |
| 2.1.     | Geräte-Typ MLS 1101 /Software: Version V                                |     | V                  | G√-              |
| 2.2.     | Serie-Nummer und Prüfdatum Systemprüfung                                |     | V                  | €√               |
| 2.3.     | Batterie-Typ: CR2032                                                    |     | $\mathbf{V}$       | G                |
|          | 2.4.1. Sonden-Typenbezeichnung                                          |     |                    | Ľ                |
|          | 2.4.2. Serie-Nr.                                                        |     | $\mathbf{\nabla}$  | Ľ                |
| З.       | Signaleinstellungen, Berechnungen                                       |     | $\mathbf{\nabla}$  | Ð                |
|          | 3.1.1. Eingabe Positions-, Tag-Nummer                                   |     | $\checkmark$       | Ľ                |
|          | 3.1.2. Sondenfaktor                                                     |     |                    | Ø                |
|          | 3.1.3. Nullpunkteingabe-Ubernahme auf Tastendruck (Offset) OK speichern |     |                    | Ľ                |
|          | 3.1.4. Nullpunkteingabe manuell (Offset)                                |     |                    | Ľ                |
|          | 3.1.8. Signalfilter                                                     |     |                    | Ľ                |
|          |                                                                         |     |                    |                  |

| Lege | ende:<br>= Auswahl / 📧 = Eingabe / 🔐 = Ansicht /<br>= nur mit Freischaltcode<br>nu-Code Parameter | Typen: | MLS 1100          | Ändern |
|------|---------------------------------------------------------------------------------------------------|--------|-------------------|--------|
| 6.   | Grenzwerte                                                                                        |        | $\square$         | Ð      |
|      | 6.1.2. max. Grenzwert                                                                             |        | V                 | Ŕ      |
|      | 6.1.3. Hysterese                                                                                  |        | $\mathbf{N}$      | Ŕ      |
|      | 6.1.4. Abfallverzögerung 1                                                                        |        | $\mathbf{N}$      | Ŕ      |
| 7.   | Testfunktionen                                                                                    |        | $\mathbf{\nabla}$ | Ð      |
|      | Auswahl Grenzwert 1 oder 2 für MLS 1101                                                           |        | $\mathbf{\nabla}$ | A      |
|      | 7.1.3. Relaisstellung- Simulation                                                                 |        | $\checkmark$      | -      |

| Anzeigearten Display                                                   |   |     |
|------------------------------------------------------------------------|---|-----|
| 1. Pos. Nummer / Messwert in Impulse / Grenzwert GW1 / Störmeldung GW2 | Ŋ | GS/ |
| Anzeige aktuelle Störung mit Zeit /Datum                               | V | æ   |

Tab. 4 Programmstruktur

#### Menubeschreibung Programmstruktur 4.1. Allgemein für alle Geräte

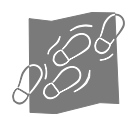

V17828/6

BEDIENUNGSANLEITUNG

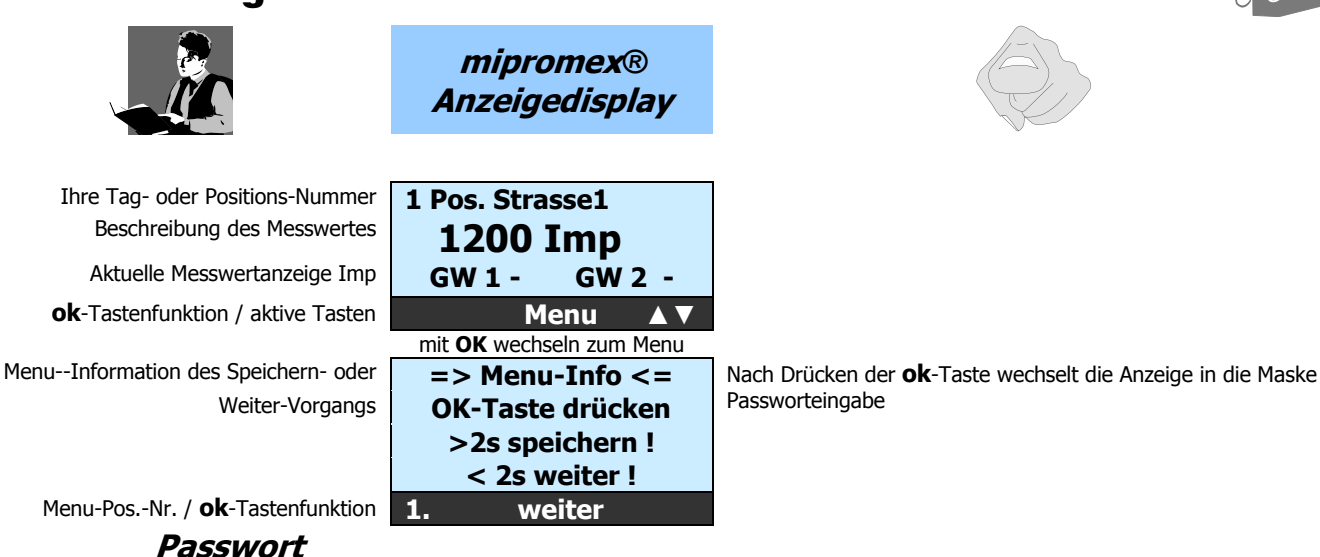

Der Passwortschutz beschränkt den Zugriff des Benutzers auf die Programmierebene des mipromex®. Beim ersten Einschalten ist das Passwort auf ein vorgegebenes Passwort 0000 eingestellt, das angezeigt wird. Wird dieses unter Punkt 1.3. geändert, muss sich jeder Benutzer mit dem neuen Code einloggen!

Anmerkung: Wenn das neue Passwort verloren geht, wenden Sie sich an aquasant-mt, wir können Ihnen ein

Übersteuerungspasswort erteilen.

Geben Sie Ihr Passwort ein oder bestätigen Sie das Standardpasswort Auswahlziffer ist invertiert aktive Tasten-Navigation ▲ ▼ ◀ ► einstelle Menu-

|       |     |         | 5      |       | _  |
|-------|-----|---------|--------|-------|----|
| PosNr | ./( | ok-Tast | tenfun | ktion | 1. |

| worteingabe !               | <ol> <li>Mit den A V &lt;- Tasten numerisches Passwort eingegeben</li> <li><b>ok</b>-Taste länger als 2 Sekunden drücken</li> </ol> |
|-----------------------------|----------------------------------------------------------------------------------------------------|
| <b>⊡000</b><br>► einstellen | Anzeige wechselt in das Menu<br>Parameter können geändert werden                                                                    |
| speichern                   |                                                                                                    |

#### [1.] Grundeinstellungen 4.1.1.

Passworteing

In den Grundeinstellungen werden die gerätespezifischen Parameter nach Belieben eingestellt. Beachten Sie, dass Änderungen nur vorgenommen werden können, wenn das Passwort aktiviert worden ist.

| Hauptmenu<br>Menuliste Auswahlanzeige ist invertiert  | Grundeinstellung<br>Gerätedaten | Nach Drücken der <b>ok</b> -Taste wechselt die Anzeige in das<br>Untermenu Grundeinstellung      |
|-------------------------------------------------------|---------------------------------|--------------------------------------------------------------------------------------------------|
|                                                       | Signaleinstellung<br>Grenzwert  |                                                                                                  |
| Menu-Pos-Nr./ $\mathbf{ok}$ -Funktion / aktive Tasten | 1. Auswahl ▲▼                   |                                                                                                  |
| Untermenu                                             | Sprache/Language                | Nach Drücken der <b>ok</b> -Taste wechselt die Anzeige in das<br>Untermenu der Spracheinstellung |
| invertiert                                            | Zeit/Datum<br>Passwortänderung  | one mena del opracionacionary                                                                    |
| Menu-Pos-Nr./ <b>ok</b> -Funktion / aktive Tasten     | Beleuchtung<br>1.1. Auswahl ▲▼  |                                                                                                  |

# nu Grundeinstellung

#### Sprache/Language [1.1.]

Wählen Sie die gewünschte Sprache, die auf dem Display angezeigt werden soll. Nach Auswahl und Speicherung der Sprache wird diese sofort aktiviert. Auf dem Web www.aquasant-mt.com unter Downloads kann ein Excel-File herunter geladen werden. In diesem sind die Sprachen Deutsch, Englisch und Französisch aufgeführt. Ergänzen Sie alle Textblöcke in Ihrer Sprache (mit max. 16 Stellen), senden Sie uns diese zu, und wir implementieren Ihre Sprache.

|            | Auswahlanzeige ist invertiert          | Deuts<br>Englis<br>Franç | ch<br>sh<br>ais | 1. Mit den 🔺<br>2. <b>ok</b> -Taste |
|------------|----------------------------------------|--------------------------|-----------------|-------------------------------------|
|            |                                        |                          |                 | Neu gewählte                        |
| Menu-Pos-N | Ir./ <b>ok</b> -Funktion/aktive Tasten | 1.1.1                    | speichern       | Anzeige wech                        |

-Tasten wird die Sprache angewählt länger als 2 Sekunden drücken

e Sprache wird sofort aktiv nselt in das Menu 1.1. zurück

### [1.2.] Zeit/Datum

Korrektur von Geräte-Zeit und -Datum. Die Uhrzeit wird in Stunden, Minuten und Sekunden angezeigt. Die Sommerzeit wird nicht automatisch angepasst! Das Datum wird in Tag, Monat und Jahr angezeigt. Die Gerätezeit wird für den Protokoll-Logger ausgelesen.

| Aktuelle Zeit<br>Auswahlziffer ist invertiert | Zeit 09:50:25<br>09:50:14 | <ol> <li>Mit den ▲ ▼ &lt; ► -Tasten wird die Zeit eingegeben</li> <li>ok -Taste länger als 2 Sekunden drücken</li> </ol> |
|-----------------------------------------------|---------------------------|----------------------------------------------------------------------------------------------------|
| aktive Tasten-Navigation                      | ▲ ▼ ◀ ► einstellen        | Eingabe wird gespeichert                                                                                                 |
| Menu-PosNr. / <b>ok</b> -Tastenfunktion       | 1.2.1 speichern           | Anzeige wechselt auf den nächsten Parameter 1.2.1                                                                        |
| Aktuelles Datum                               | Datum 04.11.09            | <ol> <li>Mit den ▲ ▼ ◀ ► -Tasten wird das numerische Datum</li></ol>                                                     |
| Auswahlziffer ist invertiert                  | 04.11.09                  | eingegeben <li>ok-Taste länger als 2 Sekunden drücken</li>                                                               |
| aktive Tasten-Navigation                      | ▲ ▼ ◀ ► einstellen        | Eingabe wird gespeichert                                                                                                 |
| Menu-PosNr./ <b>ok</b> -Tastenfunktion        | 1.2.1 speichern           | Anzeige wechselt in das Menu 1.2. zurück                                                                                 |

### [1.3.1.] Passwort-Eingabe und -Änderung

Pass

1.3.1

Das **Standard-Passwort (0000)** kann nach Belieben geändert werden. Das alte Passwort muss zuerst bestätigt werden.

Auswahlziffer ist invertiert aktive Tasten-Navigation Menu-Pos.-Nr. / **ok**-Tastenfunktion

| worteingabe! | 1. Mit den 🔺 🔻 < Fasten wird das numerische Passwort eingegeben |
|--------------|-----------------------------------------------------------------|
| 0000         | 2. <b>ok</b> -Taste länger als 2 Sekunden drücken               |
| einstellen   | Eingabe wird gespeichert                                        |
| . speichern  | Anzeige wechselt zur Passwortänderung 1.3.2                     |
|              |                                                                 |

### [1.3.2.] Passwortänderung

Das Standard-Passwort (0000) kann nach Belieben geändert werden. Das neue Passwort muss nicht bestätigt werden.

Auswahlziffer ist invertiert aktive Tasten-Navigation Menu-Pos.-Nr. / **ok**-Tastenfunktion

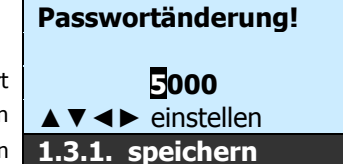

 Mit den A V <> -Tasten wird das numerische Passwort eingegeben
 Ok-Taste länger als 2 Sekunden drücken
 Eingabe wird gespeichert I

Anzeige wechselt in das Menu 1.3. zurück

### [1.4.] Beleuchtung

Die Displaybeleuchtung kann ein- oder ausgeschaltet werden. Die Beleuchtungsdauer kann in Minutenschritten eingestellt werden; für dauernd ein wählen Sie unter 1.4.2. die Zeit 00!

| -                                                 | Beleuchtung         | <ol> <li>Mit den </li> <li>Tasten wird die Beleuchtung ein- oder<br/>ausgeschaltet</li> </ol> |
|---------------------------------------------------|---------------------|-----------------------------------------------------------------------------------------------|
| Auswahlanzeige ist invertiert                     | ein/aus             | 2. <b>ok</b> -Taste länger als 2 Sekunden drücken                                             |
| Menu-Pos-Nr./ <b>ok</b> -Funktion / aktive Tasten | 1.4.1. speichern ◀► | Eingabe wird gespeichert<br>Anzeige wechselt in das Untermenu der Beleuchtungszeit 1.4.2      |

### [1.4.2.] Beleuchtungseinstellungen

Die Beleuchtung vom Display kann dauernd ein- oder ausgeschaltet werden. Die Beleuchtungsdauer kann in Minutenschritten eingestellt werden; für dauernd ein wählen Sie unter 1.4.2. die 00!

| -                                       | Beleuchtung                     | 1. Mit den A V <> - Tasten wird die Beleuchtungszeit |
|-----------------------------------------|---------------------------------|------------------------------------------------------|
| Auswahlziffer ist invertiert            | 0 = dauernd ein<br>Zeit in Min. | 2. <b>ok</b> -Taste länger als 2 Sekunden drücken    |
| aktive Tasten-Navigation                | ▲ ▼ ◀ ► einstellen              | Beleuchtungszeit wird sofort aktiv                   |
| Menu-PosNr. / <b>ok</b> -Tastenfunktion | 1.4.2. speichern                | Anzeige wechselt in das Menu 1.4. zurück             |

### [1.5.] Kontakt

Ihr Ansprechpartner: Adresse/Telefon-Nr./E-Mail/Web der Vertriebsfirma

| Inrag AG             |
|----------------------|
| Auhafenstrasse 3a    |
| 4127 Birsfelden      |
| 1.5.1. weiter        |
|                      |
| Telefon:             |
| +41(0)61 378 96 00   |
| Email: info@inrag.ch |
| Web: inrag.ch        |
| 1.5.2. weiter        |
|                      |

Nach Drücken der **ok**-Taste wechselt die Anzeige zum nächsten Menupunkt

Nach Drücken der **ok**-Taste wechselt die Anzeige zum nächsten Menupunkt

I

### [1.6.] Werkseinstellung

In der Geräteeinstellung können die programmierten Geräteparameter gesichert, neu geladen oder gelöscht werden. Bei der Initialisierung werden alle Parameter auf die Werkseinstellung zurückgesetzt. Die Menusprache erscheint auf deutsch.

### [1.6.1.] Parametersatz sichern

Alle eingegebene Betriebsparameter werden im Gerät gesichert, so dass diese wieder geladen werden können.
Parameter sichern
1. ok-Taste länger als 2 Sekunden drücken

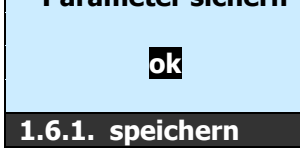

Parameter werden sofort gesichert Anzeige wechselt in das Menu 1.6.2.

### [1.6.2.] Parametersatz laden

Wurden Parameter verworfen oder geändert, kann der letzte gesicherte Parametersatz wieder geladen werden.

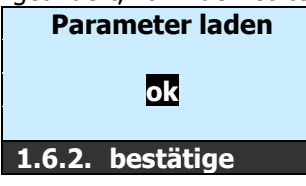

Parameter werden sofort aktiv

1. ok-Taste länger als 2 Sekunden drücken

Anzeige wechselt in das Menu 1.6.3.

### [1.6.3.] Gerät initialisieren nein/ja

Auswah ist inver

Wird das Gerät neu initialisiert, werden alle eingestellten Betriebsparameter gelöscht und auf die Factoryparameter zurückgestellt.

|       | Gerät initialisieren | 1. <b>ok</b> -Taste länger als 2 Sekunden drücken                    |
|-------|----------------------|----------------------------------------------------------------------|
| tiert | nein/ja              | Parameter werden sofort aktiv<br>Anzeige wechselt in das Menu 1.6.3. |
|       | 1.6.3. bestätige ◀►  |                                                                      |

### 4.1.2. [2.] Gerätedaten

In den Gerätedaten finden Sie spezifische Informationen über den mipromex®.

Menuliste Auswahlanzeige ist invertiert

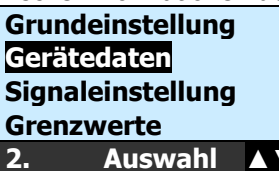

Nach Drücken der **ok**-Taste wechselt die Anzeige in das Untermenu Gerätedaten

### [2.1.] Geräte-Typ MLS 1101

Hauptmenu

Beim Gerätetyp werden der Hardware-Ausbaustand so wie der Software-release angezeigt. Beispiele:

MLS 1100 V1.0x 1 Messkreis mit einem Grenzwert (Relais mit Umschaltkontakt)

Die Softwareversionen sind gemäss NAMUR EN53 gekennzeichnet. (V 1.00)

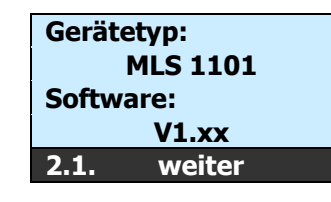

Nach Drücken der **ok**-Taste wechselt die Anzeige zum nächsten Menupunkt 2.2.

#### Serie-Nummer und Datum der Systemprüfung [2.2.]

Die Serie-Nummer ist fest im mipromex® hinterlegt und kann nicht geändert werden. Die Serie-Nummer ist mit den Freischaltcodes verknüpft. Das Datum der Systemprüfung bezeichnet die Q-Funktionskontrolle in der Ausgangsprüfung.

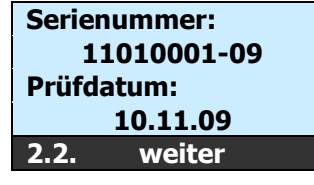

Nach Drücken der **ok**-Taste wechselt die Anzeige zum nächsten Menupunkt 2.3.

#### Anzahl Messkreise (1. Messkreis 3.1/4.1 überspringen) [2.3.]

Hier ist ersichtlich, ob ein oder zwei Messkreise aktiv geschalten sind.

### Batterie-Tvp

Der eingesetzte Batterietyp wird Ihnen angezeigt. Die Batterie muss vor der Verwendung des mipromex® nicht aufgeladen werden. Die Lebensdauer von 10 Jahren garantiert, dass keine Daten im Speicher verloren gehen.

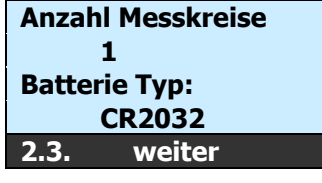

Nach Drücken der **ok**-Taste wechselt die Anzeige zum nächsten Menupunkt 2.4.

### [2.4.1.] Sonden-Typenbezeichnung 1 / 2

Dies ist ein Eingabefeld. Bei der Systemauslieferung mit Messsonde wird hier der Sondentyp hinterlegt.

1. Mit den A V <> - Tasten wird die alphanumerische Menuliste Auswahlanzeige ist invertiert Sonden Typenbezeichnung der Sonde eingegeben Typenbezeichnung 2. ok-Taste länger als 2 Sekunden drücken Auswahlziffer ist invertiert, 16stellig aktive Tasten-Navigation ▲ ▼ ◀ ► einstellen Eingabe wird gespeichert 2.4.1. speichern Anzeige wechselt auf den nächsten Menupunkt 2.4.2.

### [2.4.2.] Serie-Nr. 1 / 2

Dies ist ein Eingabefeld. Bei der Systemauslieferung mit Messsonde wird hier die Sonden-Serie-Nummer hinterlegt. Menuliste Auswahlanzeige ist invertiert

Auswahlziffer ist invertiert, 16stellig aktive Tasten-Navigation

Serie-Nr. ▼ ◀ ► einstellen 2.4.2. speichern

1. Mit den A V <> Tasten wird die alphanumerische Serienummer der Sonde eingegeben 2. ok-Taste länger als 2 Sekunden drücken Eingabe wird gespeichert

Anzeige wechselt in das Menu 2. zurück

#### 4.1.3. [3.] Signaleinstellungen

Sonden

In den Signaleinstellungen werden alle Parameter, die mit der Signalverarbeitung benannt sind, parametriert. Hauptmenu

Menuliste Auswahlanzeige ist invertiert

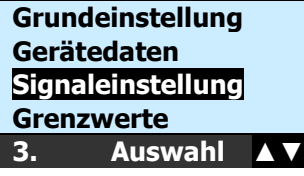

Nach Drücken der **ok**-Taste wechselt die Anzeige in das Untermenu Signaleinstellung

### [3.1.1.] Eingabe Pos. Nr.

Sie haben die Möglichkeit, eine 11stellige Messstellen-Nummer der Sonde in dem mipromex® zu hinterlegen. Das Feld ist alphanumerisch.

Definieren Sie Ihre Positions-, Messstellenoder Tag-Nummer, 11stellig

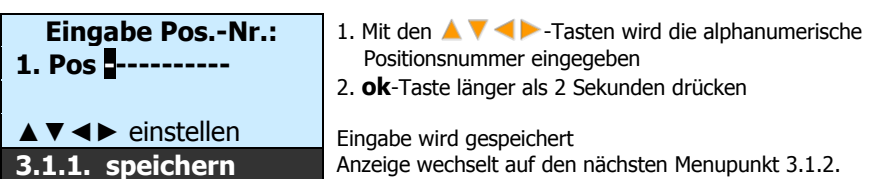

### [3.1.2.] Sondenfaktor

Der Sondenfaktor ist eine sondenspezifische Kennzahl, die das Verhältnis zu dem Sondennormal (Faktor 1.00) angibt. So haben Sie auch eine reproduzierbare Messung mit gleichen Messwerten, wenn Sie die Sonden austauschen. Dieser muss nur bei einer Ersatzsonde angepasst werden, so dass dieselbe Impulszahl bei 100 % erreicht wird

### z. B. MW alte Sonde 2600 / 2955 MW neue Sonde = f 0.879

Der Sondenfaktor muss nur bei Austausch der Sonde korrigiert werden Auswahlziffer ist invertiert

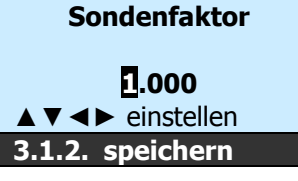

 Mit den ▲ ▼ < ►-Tasten wird der Sondenfaktor definiert</li>
 ok-Taste länger als 2 Sekunden drücken Die Eingabe wird gespeichert Anzeige wechselt auf den nächsten Menupunkt 3.1.3. Nach Änderung des Sondenfaktors muss der Nullpunkt neu gespeichert werden 3.1.3.

### [3.1.3.] Nullpunkteingabe-Übernahme auf Tastendruck (Offset) OK speichern

Die Sondenelektronik wird werkmässig auf ca 100 abgeglichen. Bedingt durch die Umgebung, kann dieser Wert grösser werden. Wird die Hand- oder Hebelsonde nicht berührt kann dieser 0-Punkt kontrolliert und auf Tastendruck nachgestellt werden. Achtung: schalten Sie das Gerät ca. 30 Min vor dem Nullabgleich ein. Es kann ein Messwert zwischen 10 und 1000 abgeglichen werden, ohne dass eine Elektronik-Kalibrierung vorgenommen werden muss. *Achtung: Sonde muss trocken und sauber sein!* 

MW = normierter Messwert in Impulsen

Momentan gespeicherter Nullpunktoffset Momentaner Rohmesswert, leere Sonde

| S LIUCKEIT UITU Sauber | Sell I! |
|------------------------|---------|
| Nullpunkt M            | W       |
| Uebernahme au          | ıf      |
| Tastendruck:           | 0100    |
| MW aktuell:            | 0116    |
| 3.1.3. speicher        | n       |

1. **ok**-Taste länger als 2 Sekunden drücken

Der neue Nullpunkt wird sofort vom Messwert übernommen Anzeige wechselt auf den nächsten Menupunkt 3.1.4.

### [3.1.4.] Nullpunkteingabe manuell (Offset)

Der programmierte Sonden-Nullpunkt ka Durch die manuelle Eingabe wird der Nullpunkt der Sonde korrigiert Momentaner Rohmesswert der Sonde Nullpunktoffset eingeben

| ann auch manuell ang   | jepassi |
|------------------------|---------|
| Nullpunkt MV           | V       |
| <b>Manuelle Eingab</b> | e       |
| einstellen             | 0116    |
| ▲▼◀►                   | 0116    |
| 3.1.4. speichern       |         |

oder korrigiert werden. 1. mit ▼ ◀►-Tasten wird der Nullpunkt definiert

|    |          |        |       |          | •       |
|----|----------|--------|-------|----------|---------|
| 2. | ok-Taste | länger | als 2 | Sekunden | drücken |

Die neue Messspanne wird sofort aktiv Anzeige wechselt auf den nächsten Menupunkt 3.1.8.

### [3.1.8.] Signalfilter

Mit der frei wählbaren Filterzeitkonstante (max. 30 Sekunden) dämpfen Sie das Rohmesssignal. Der Anzeigewert wird ruhiger, schnelle Messwertschwankungen werden ausgefiltert.

 Eingabe der Filterkonstante
 Signalfilter

 Filter 1. Ordnung
 00.0 s

 Momentan gespeicherte Filterkonstante
 00.0 s

 aktive Tasten-Navigation
 ▲ ▼ < ▶ einstellen</td>

# 3.1.8. speichern

Mit den A T <> -Tasten wird die Signalfilterzeit definiert
 **ok**-Taste länger als 2 Sekunden drücken

Die neue Zeit wird sofort aktiv Anzeige wechselt in das Menu 3. zurück

### 4.1.4. [6.] Grenzwerte

Bei den Grenzwerten werden alle Parameter, die mit der Grenzwertverarbeitung benannt sind, parametriert.

| Hauptmenu                                   | Gerätedaten<br>Signaleinstellung                   | Nach Drücken der <b>ok</b> -Taste wechselt die Anzeige in das Menue 6.1                                                      |  |  |  |  |
|---------------------------------------------|----------------------------------------------------|----------------------------------------------------------------------------------------------------|--|--|--|--|
| Menuliste Auswahlanzeige ist invertiert     | Messbereiche<br>Grenzwerte<br>6. Auswahl AV        | Untermenu Messbereiche 6.1. Messkreis-Auswahl                                                                                |  |  |  |  |
| [6.1.2.] Grenzwert<br>Nach Eingabe statisch |                                                    |                                                                                                    |  |  |  |  |
| Auswahlziffer ist invertiert                | Max. Grenzwert<br>0800 Imp                         | <ol> <li>Mit den A V &lt;&gt; Fasten wird der Grenzwert definiert</li> <li>ok-Taste länger als 2 Sekunden drücken</li> </ol> |  |  |  |  |
|                                             | <b>▲ ▼ ◀ ►</b> einstellen<br><b>6.2. speichern</b> | Nach Drücken der <b>ok</b> -Taste wechselt die Anzeige in das Menu<br>6.1.4.                                                 |  |  |  |  |

Oder bei dynamischer Grenzwert Wahl...

[6.1.3.] Hysterese Nach Eingabe dynamisch (siehe Kapitel 2.6)

| Auswahlziffer ist invertiert | Hysterese<br>180 <mark>2</mark> Imp         | <ol> <li>Mit den ▲ ▼ &lt; ► - Tasten wird die Hyterese definiert</li> <li>ok - Taste länger als 2 Sekunden drücken</li> </ol> |
|------------------------------|---------------------------------------------|----------------------------------------------------------------------------------------------------|
|                              | <b>▲ ▼ ∢ ►</b> einstellen<br>6.3. speichern | Nach Drücken der <b>ok</b> -Taste wechselt die Anzeige in das Menu<br>6.1.4.                                                  |
| [6.1.4.] Abfallverzo         | öaeruna 1                                   |                                                                                                    |

Die Relais- oder Optokoppler-Transistor-Ausgänge können abfallzeitverzögert angesteuert werden. Eingabe der Abfallzeitverzögerung 0–30 Minuten in <u>1-Sekunden-Schritten einstellb</u>ar.

|                              | Abfallverzögerung  | 1. Mit den 🔺 🔻 <> Tasten wird die Abfallverzögerung |
|------------------------------|--------------------|-----------------------------------------------------|
| Auswahlziffer ist invertiert | 10 10 mm ss        | definiert                                           |
|                              | 0.10 1111.33       | 2. <b>ok</b> -Taste länger als 2 Sekunden drücken   |
|                              | ▲ ▼ ◀ ► einstellen |                                                     |
|                              | 6.1.4. speichern   | Anzeige wechselt auf den nächsten Menupunkt 6.1.5.  |

### **FSL-Stellung**

Sicherheitseinstellung der Relais-Ausgänge

| Aktive Stellung |     | Messwert                                          | Anzeige Display | Relais     |
|-----------------|-----|---------------------------------------------------|-----------------|------------|
| Fail Safe low:  | ESI | ist <b>kleiner</b> als Grenzwert<br>keine Dynamik | L               | stromlos   |
| L-Alarm         | FSL | ist <b>grösser</b> als Grenzwert<br>mit Dynamik   |                 | geschaltet |

Tab. 5 Fail Save-Einstellungen

#### [7.] Testfunktionen 4.1.5.

| Hauptmenu        | Signa<br>Mess | leinstellung<br>bereiche | Nach Drücken der <b>ok</b> -Taste wechselt die Anzeige in das Menue<br>6.1 |
|------------------|---------------|--------------------------|----------------------------------------------------------------------------|
| e ist invertiert | Grenz<br>Test | werte<br>Junktionen      |                                                                            |
|                  | 7.            | Auswahl                  | Untermenu Messbereiche 6.1. Messkreis-Auswahl                              |
| Polaicetollu     | na Sin        | ulation                  |                                                                            |

Menuliste Auswahlanzeige ist

### [7.1.3.] Relaisstellung Simulation

| Auswahlziffer ist invertiert | Grenzwert 1<br>Simulation OFF/ON | <ol> <li>Mit den V<i>-Tasten wird das Ausgangsrelais oder<br/>Transistor Optokoppler-Transistorausgang (NPN) 1 oder 2<br/>umgeschaltet</i></li> <li>C-Taste zurück</li> </ol> |
|------------------------------|----------------------------------|----------------------------------------------------------------------------------------------------|
|                              | 7.1.3.Auswahl ◀►                 | Digitaler Ausgang wird sofort aktiv                                                                                                    |

# 5. Inbetriebnahme Beispiel

Stellen Sie sicher, dass die Anschlüsse im Monorack oder 19"-Rack korrekt verdrahtet und die Sonde angeschlossen ist. Das Steuergerät **mipromex**® ist im Rack eingeschoben und unter Spannung.

Im MTI (Vorortmesselektronik) der Totmann-Sonde leuchtet das grüne oder rote LED. Die Sonde sauber und trocken und in der Luft frei hängend.

Folgen Sie nun der Inbetriebnahmeinstruktion:

### 5.1. Inbetriebnahme mipromex® für Totmann Sonden

| Menu-Code | Beschrieb                                                                                                    | Beispiel       | Eingabe |
|-----------|----------------------------------------------------------------------------------------------------|----------------|---------|
| 2.4.1     | Kontrollieren Sie den Sondentyp                                                                                                    | STM 100 HG TM1 |         |
| 2.4.2     | Kontrollieren Sie die Serie-Nr. der Sonde                                                                                                    | 1050066-09     |         |
| 3.1.1.    | Geben Sie Ihre Tag-, Positions- oder Messstellen-Nummer ein                                                                                                    | Strasse 1      |         |
| 3.1.2.    | Überprüfen Sie den Sondenfaktor<br>Dieser muss nur bei einer Ersatzsonde angepasst werden                                                                                                    | 1.000          |         |
| 3.1.3.    | Übernehmen Sie den aktuellen Nullpunkt<br>Wichtig: Sonde trocken und sauber<br>Sonden ab Werk auf 100 Impulse abgeglichen<br>Ist die Sonde bereits mit Produkt behaftet, bitte<br>Werkseinstellung belassen | Ca 100         |         |
| 3.1.4     | Die Eingabe des Nullpunkt Offset ist auch manuell möglich                                                                                                    | (100)          |         |
| 6.        | Folgen Sie der Grenzwerteingabe unter Menupunkt 6<br>Die Eingaben sind abhängig vom Gerätetyp                                                                                                    |                |         |
| 6.1.2.    | Grenzwert / max. Grenzwert                                                                                                    | 800 Imp        |         |
| 6.1.3.    | Hysterese                                                                                                    | 1800 Imp       |         |
| 6.1.4.    | Abfallverzögerung                                                                                                    | 00.10          |         |

Tab. 6 Inbetriebnahme

Handgriffcondo

# 5.2. Elektronik-Kalibrierung MTI, Grundabgleich

Eine Elektronikkalibrierung muss bei folgenden Gegebenheiten durchgeführt werden:

☑ Totmann-Sonden, deren *Messwert* im *freihängenden Zustand* kleiner 10 oder grösser 500 ist

- ☑ Nach Elektronikwechsel MTI, HF-Kabel- oder Sondenwechsel oder Reparatur der Sonde
- ☑ Wenn Nullabgleich nicht möglich ist: Anzeige Messwert >1000 oder <10

| Tipp: | Justieren Sie die Messelektronik zwischen 100 und 200 Impulse<br>So erhalten Sie die grösstmögliche Messspanne bis max. 3750 Impulse. |
|-------|----------------------------------------------------------------------------------------------------|
|       | Verschmutzte Sonden sollten nicht mit einer MTI-Kalibrierung abgeglichen werden.                                                      |

| M.                                                                                                    | Sonde trock                                                | ren, sauber, frei häng                                                                    | Gehen Sie in Menu-Punkt 3.1.3. |                                                                                                    |
|----------------------------------------------------------------------------------------------------|------------------------------------------------------------|-------------------------------------------------------------------------------------------|--------------------------------|----------------------------------------------------------------------------------------------------|
| ( oder                                                                                                    | Messelektro<br>mit Schraub<br>von LED rot<br>einstellen. A |                                                                                           |                                |                                                                                                    |
| Der Sondenabgleich-0-Punkt ist bei der<br>Systemprüfung gespeichert worden. Ist<br>die Sonde eingebaut, leer und trocken,<br>kann dieser 0-Punkt kontrolliert und<br>korrigiert werden.<br>Menu-PosNr. |                                                            | Nullpunkt MW<br>Uebernahme auf<br>Tastendruck 0100<br>MW aktuell 0105<br>3.1.3. speichern |                                | 1. <b>ok</b> -Taste länger als 2 Sekunden drücken<br>MW aktuell wird gespeichert<br>Anzeige wechselt zur nächsten<br>Parametereingabe |
|                                                                                                    |                                                            | mit <b>OK</b> wechseln zu<br>Menupunl                                                     | m nächsten<br>«t               | -                                                                                                    |

#### Abnahmeprotokoll der Parameter 5.3.

Betriebsparameter (Einstellungen bei Abnahme im Werk und Inbetriebnahme)

| Firma       | Inrag AG Birsfe | elden   | Auftrag |       |            |              |  |
|-------------|-----------------|---------|---------|-------|------------|--------------|--|
| Bau         |                 |         |         |       |            | Bestell Nr.  |  |
| Anlage      |                 |         |         |       |            | Projekt Nr.  |  |
| mipromex®   | MLS 1101        | V1.00   | Ex ia 🖂 | Exd 🗌 | Nicht Ex 🗌 | Serie Nr.    |  |
| Messkreis 1 |                 |         |         |       |            | Pos./Tag Nr. |  |
| Sondetyp    |                 |         |         |       |            | Serie Nr.    |  |
| HF-Kabel    |                 | Serie N | lr.     | MTI   |            | Serie Nr.    |  |

### Tabelle für Betriebseinstellungen

| Menu     | -Punkte     | Mess-<br>Kreis | Beschrieb                                         | Abnahme                       | Inbetriebnahme    |
|----------|-------------|----------------|---------------------------------------------------|-------------------------------|-------------------|
|          | 1.          |                | Grundeinstellungen                                |                               |                   |
|          | 1.1.        |                | Sprache D/F/E                                     | deutsch                       |                   |
|          | 1.2.1.      |                | Zeit                                              | Ortszeit Europa               | Ortszeit Europa   |
|          | 1.2.2.      |                | Datum                                             | Ortsdatum Europa              | Ortsdatum Europa  |
|          | 1.3.1       |                | Passwort                                          | 0000                          |                   |
|          | 1.4.1.      |                | Beleuchtung                                       | ein                           |                   |
|          | 1.4.2.      |                | Beleuchtungszeit                                  | 1                             |                   |
|          | 1.6.1.      |                | Parameter sichern                                 | OK 🗌                          | OK 🗌              |
|          | 1.6.2.      |                | Parameter laden                                   | mit <mark>OK</mark> Taste län | ger 2s bestätigen |
|          | 1.6.3.      |                | Gerät initialisieren                              |                               | Ja 🗌              |
|          | 1.7.1.      |                | Aktivierung für den 2. Messkreis                  |                               |                   |
|          | 2.          |                | Gerätedaten                                       |                               |                   |
|          | 21          |                | Geräte-Typ                                        | MLS 1101                      | MLS               |
|          | 2.1.        |                | Software Version                                  | V1.000                        | V                 |
|          | 2.2.        |                | Serie Nr.<br>Prüfdatum                            |                               |                   |
|          | 2.3.        |                | Anzahl Messkreise / Batterie Typ: CR2032          | 1                             |                   |
|          | 2.4.1.      | MK1            | Sonden Typenbezeichnung                           | STM 100 HG TM1                |                   |
|          | 2.4.2.      | MK1            | Sonden Serie-Nr.                                  |                               |                   |
|          | 3.          |                | Signaleinstellung                                 |                               |                   |
|          | 3.1.1.      | MK1            | Eingabe Positions-, Tag-Nummer                    |                               |                   |
|          | 3.1.2.      | MK1            | Sondenfaktor                                      | 1.000                         |                   |
|          |             |                | Nullabgleich für Rohr-/Stabsonde leer/sauber      |                               |                   |
|          | 3.1.3       | MK1            | 0-Punkt Übernahme auf Tastendruck / Imp           | 100 - 200                     |                   |
|          | 3.1.8.      | MK1            | Signalfilter s                                    | 00.0                          |                   |
|          | 6.          |                | Grenzwerte                                        |                               |                   |
|          | 6.1.2.      | MK1/DA1        | Grenzwert 1 einstellen / (max. Grenzwert → dyn) % | 800                           |                   |
|          | 6.1.3.      | MK1/DA1        | Hysterese ( $\rightarrow$ dyn) Imp                | 1800                          |                   |
|          | 6.1.4.      | MK1/DA1        | Abfallverzögerung mm.ss                           | 00.10s                        |                   |
|          | 7.          |                | Testfunktionen                                    |                               |                   |
|          | 7.1.3.      | MK1/DA1        | Grenzwert 1 Simulation OFF/ON                     | 🗌 i.O.                        | 🗌 i.O.            |
|          | 8.          |                | Störmeldungen                                     |                               |                   |
|          | 8.1.        |                | Anzeige aktuelle Störung mit Zeit/Datum           |                               |                   |
|          | 1.6.1.      |                | Parameter sichern                                 | OK 🖂                          | ок П              |
| Tab 8 In | hotriobnahm | e-Protokoll    |                                                   |                               | L                 |

Inbetriebnahme-Protokoll Tab. 8

# 6. Fehlersuche

Alle **mipromex**®-Mikroprozessorgeräte sind mit einem Diagnosesystem ausgerüstet, das die Fehlersuche erleichtert und mithilft, Störungen schneller zu beheben.

# 6.1. Nach dem Einschalten

### 7.1.1. Technische Störung; All oder Nv Init from Flash oder low Batteri

Mit dieser Information können verschiedene Störungen Anliegen.

1. RAM-Speicherüberprüfung ist fehlgeschlagen

Datum der Störung Zeit der Störung Störungsbeschrieb

9 9 b 02.11.09 16:11:10 Nv Init from Flash

- 1. **ok**-Taste länger als 2 Sekunden drücken Störung wird bestätigt die Anzeige wechselt zur letzten aktiven Anzeigemaske.
- 2. Flashspeicherüberprüfung ist fehlgeschlagen

Datum der Störung Zeit der Störung Störungsbeschrieb

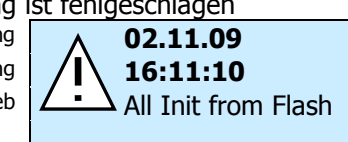

1. **ok**-Taste länger als 2 Sekunden drücken Störung wird bestätigt die Anzeige wechselt zur letzten aktiven Anzeigemaske.

3. Batterie ist entladen und muss ersetzt werden

Datum der Störung Zeit der Störung Störungsbeschrieb

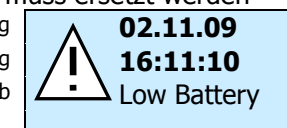

1. **ok**-Taste länger als 2 Sekunden drücken Störung wird bestätigt die Anzeige wechselt zur letzten aktiven Anzeigemaske.

Gerät ausschalten und wieder einschalten. Bei erneuter Fehleranzeige:

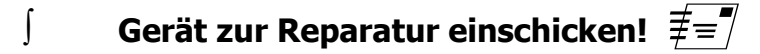

# 6.2. Während des Betriebs

### 6.2.1. Daten-Störung

### 6.2.2. Technische Störung; Messwert 1-Unterschreitung

Mit dieser Information können verschiedene Störungsursachen Anliegen.

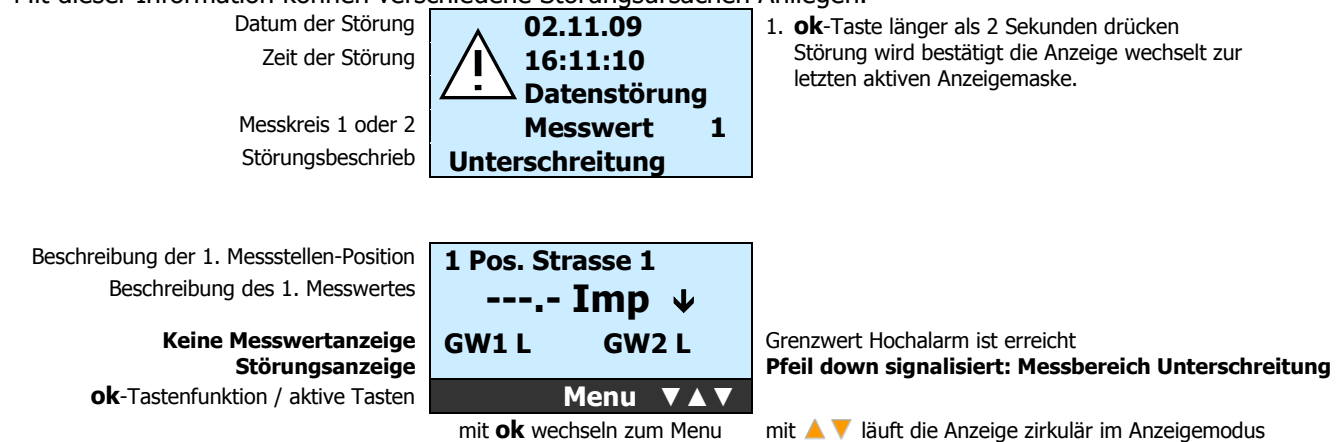

### LED auf Messelektronik MTI dunkel

1. Kurzschluss oder Unterbruch in der Zuleitung.

### Anschlussdrähte auf Klemme 1/2 in der Sondenelektronik wechseln.

ſ

ſ

ſ

### Anschluss Messelektronik MTI prüfen

2. Ex-Ausgang Steuergerät mipromex® oder Elektronikeinsatz MTI defekt

### **f** Gerät zur Reparatur einschicken $\not\equiv = \not$ .

Der Elektronikeinsatz MTI im blauen Gussgehäuse ist gesteckt. Die beiden äusseren M4-Schrauben lösen und den Elektronikeinsatz MTI seitlich, Richtung Kabelverschraubung, herausziehen.

### LEDs auf MTI-Messelektronik leuchten

- 3. Bereichsüberwachung hat angesprochen, Messwert <10
- Kontrolle mit 0-Punkt-Funktion unter Menu 3.1.3., neuen Grundabgleich ausführen. Negativer Driftkompensation; Drift ist grösser als 0-Punkt.
- 4. HF-Kabel oder Sonde defekt (Unterbruch)

HF-Kabel und Sonde zur Reparatur einschicken ≢≡¶

- Abgleich von MTI möglich, Steuergerät mipromex® auf Störung oder nach Netzunterbruch auf Messwert-Unterschreitung (keine Messung):
  - 5. Ex-Daten-Eingang Steuergerät mipromex® defekt;

 $\int$  mipromex ${
m e}$  zur Reparatur einschicken  ${\equivee} = {\equivee}$ 

### 6.2.3. Technische Störung; Messwert 1-Ueberschreitung

Mit dieser Information können verschiedene Störungsursachen Anliegen.

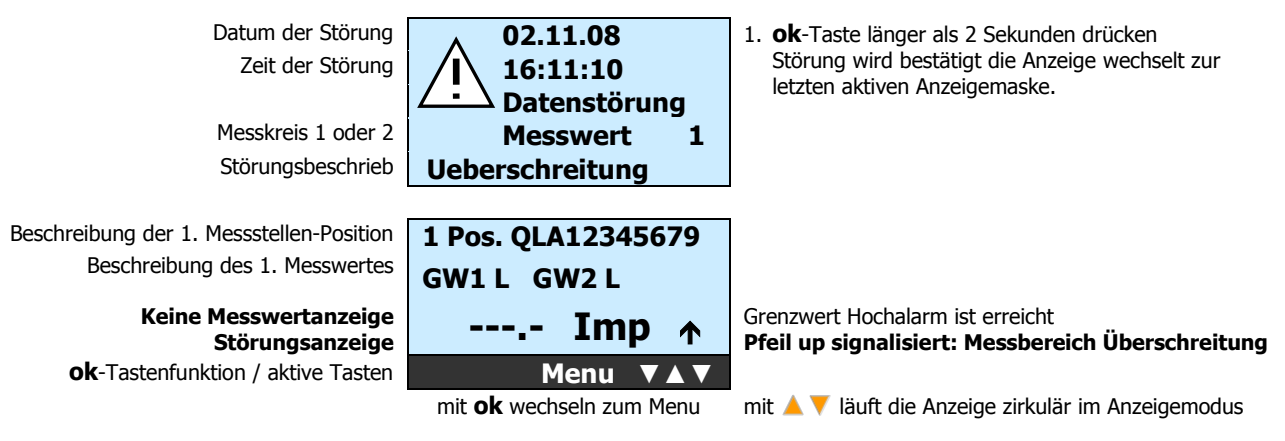

### Sonde kontrollieren; Produkteintritt

# LEDs auf MTI-Messelektronik leuchten

6. Bereichsüberwachung hat angesprochen, Messwert > 3750

### Kontrolle mit 0-Punkt-Funktion unter Menu 5.3., neuen Grundabgleich ausführen

- Sonde unbedeckt (leer), HF-Kabel oder Sonde defekt (HF-Stecker nass)
- Störung tritt nur auf, wenn Sonde bedeckt (voll): Impedanz in Funktion des Produktes zu gross:

# Sonde zur Reparatur einschicken $\equiv$

### 6.2.4. Display-Fehler

# Keine Anzeige oder fehlerhafte Anzeige auf dem Display

1. Programm-Neustart nach 5 Sekunden Netzunterbruch.

### 6.2.5. Funkgeräte

Funkgeräte sollen nicht in unmittelbarer N\u00e4he des Steuerger\u00e4tes mipromex\u00bfe, der offenen Messelektronik MTI oder einer Sonde betrieben werden (Messabweichungen)

∫ Abstand 1 bis 2 m

ſ

ſ

ſ

ſ

mipromex® Typ MLS1101

### 7. Anschluss-Schema

### 7.1. Messelektronik-Sonde mit Fix-Anschluss

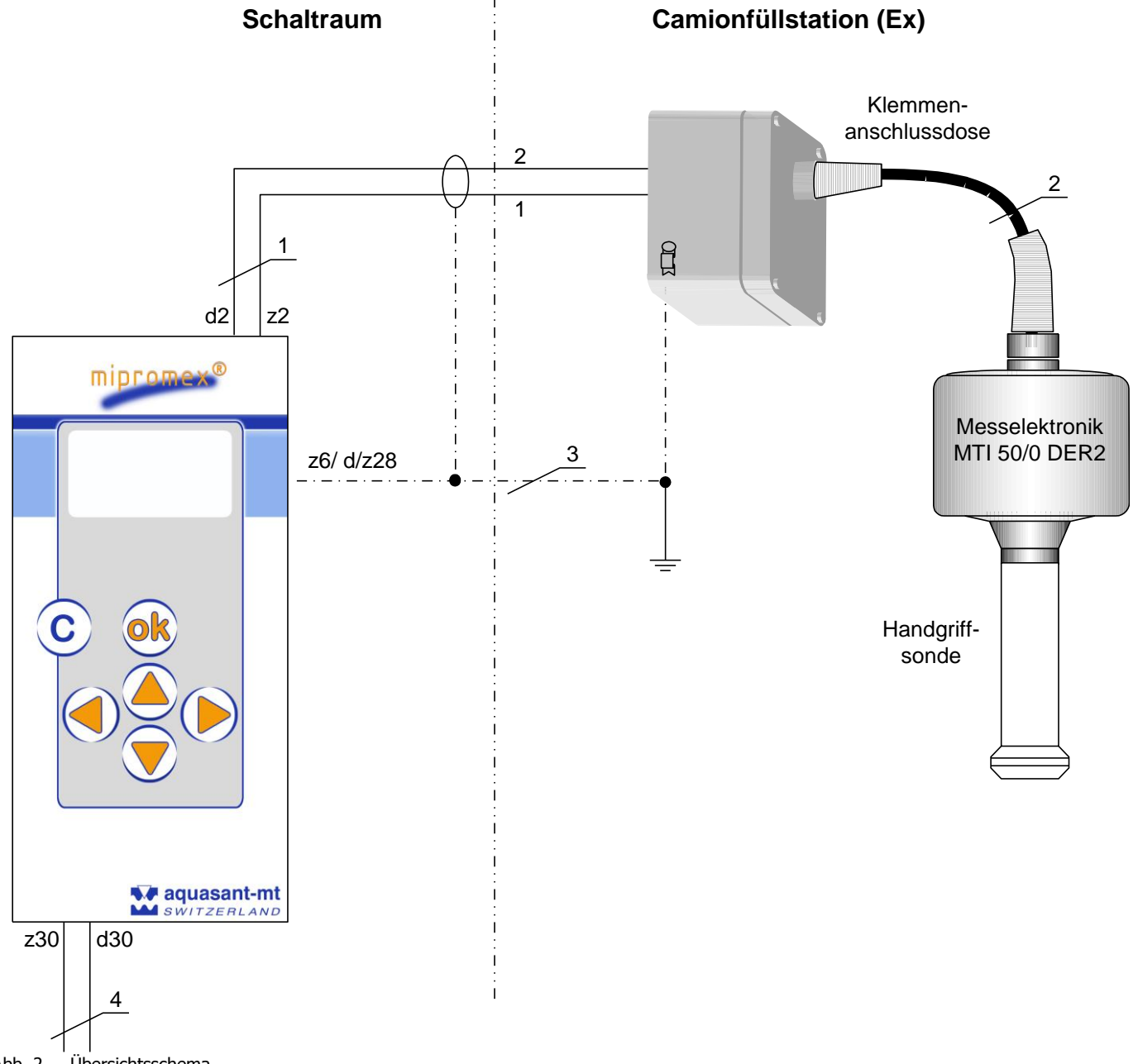

Abb. 2 Übersichtsschema

- 1. 2 x 0.75 mm<sup>2</sup> geschirmt (beidseitig geerdet im Schaltraum und Anschlusskopf)
- 2. 2 m Stahl Spiralschlauch mit Zugentlastung
- Anschlusskopf wird an die Apparateerde (Betrieb) angeschlossen, Potentialausgleichsleitung Zwischen Schaltraumerde und Apparateerde muss eine Potentialausgleichsleitung installiert sein (Ex-Schutz-Bedingung, sichere Datenübertragung)
- 4. Netz 24 V AC 50/60 Hz /DC ±10 % polungsunabhängig Steuerspannung, ohne induktive Last

### 7.2. Anschlüsse auf FI32-Federleiste Typ MLS 1101

Mikroprozessorgerät mit einem Messkreiseingang Anschlüsse auf FI32-Federleiste

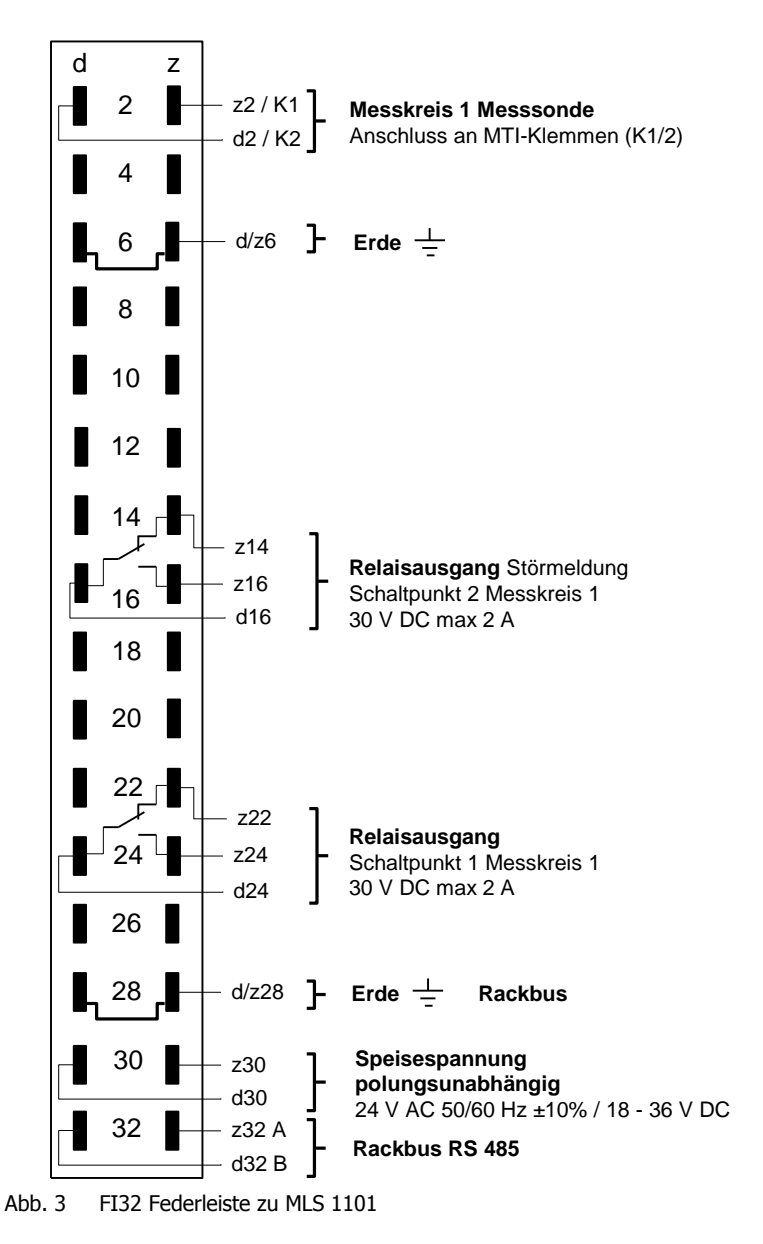

ELEKTRISCHE DATEN Euro-Steckkarte-Pinbelegung

Euro-Steckkarte-Pinbelegur

24 V-Ausführung

Schaltpunkt 1 für Messkreis 1 *FSL* (Fail Safe Lo) *L-Alarm* Relais abgefallen (Messwert < Grenzwert)

Schaltpunkt 2 für Messkreis 1 *Störmeldung* Relais abgefallen (bei Anstehende Störung)

# **7.3.** Anschlussplatine für 19"-Rack, Monorack, Wand- und Tischgehäuse

Die Cage Clamp®-Anschlussklemmen für Kabelquerschnitt 0.08–2.5 mm<sup>2</sup>, Abisolierlänge 5–6 mm / 0.22 in (ohne Kabelendhülse), werden mit einem speziellem Vorspannwerkzeug montiert. Farbkennzeichnung:

- An die **blauen** Klemmen wird der eigensichere Feldstromkreis angeschlossen. Dieser darf mit Verbindungsleitungen nach DIN EN 60079-14 in den explosionsgefährdeten Bereich geführt werden.
- Die schwarz/orangen Klemmen sind polungsabhängige Strom-Ein- oder –Ausgänge.

Dimension: H x B x T 137 x 77 x 210 mm / für Euro Karte 3 HE/12TE Tiefe 160 mm

Anschluss an: Mikroprozessorgerät mipromex®

Artikel-Nr.: 02.03.18.011

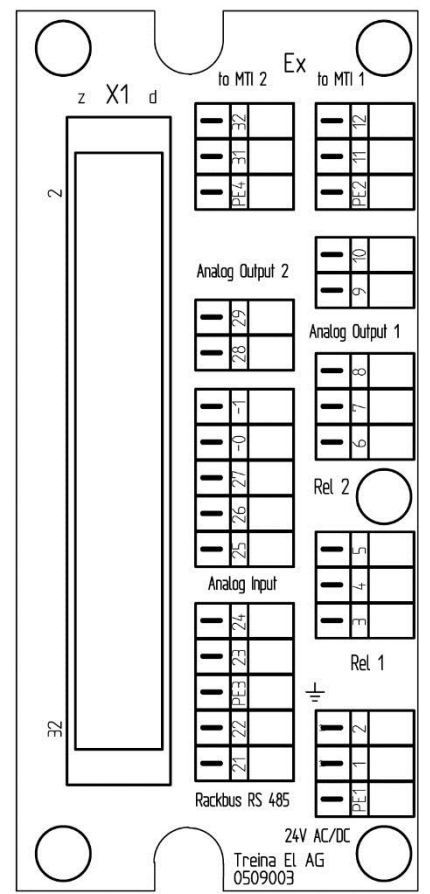

| PE1<br>1.<br>2 | Erdung<br>Speisung 24 V AC/DC 50/60 Hz<br>(polungsunabhängig) |             | FI32:d/z6<br>FI32: z30 |
|----------------|---------------------------------------------------------------|-------------|------------------------|
| ۷.             | (nolungsunabhän                                               | aia)        | 1152. 050              |
|                | Relais                                                        | Optokoppler |                        |
| 3.             | 1 NO                                                          | Ausgang E-  | FI32: z24              |
| 4.             | 1 COM                                                         | Ausgang C+  | FI32: d24              |
| 5.             | 1 NC                                                          | -           | FI32: z22              |
| 6.             | 2 NO                                                          | Ausgang E-  | FI32: z16              |
| 7.             | 2 COM                                                         | Ausgang C+  | FI32: d16              |
| 8.             | 2 NC                                                          | -           | FI32: z14              |
| 9.             | MK1 Analogausga                                               | ng 1 -      | FI32: d14              |
| 10.            | MK1 Analogausga                                               | ng 1 +      | FI32: z12              |
| 11.            | MK1 MTI 1 K1                                                  | -           | FI32: z2               |
| 12.            | MK1 MTI 1 K2                                                  |             | FI32: d2               |
| 21             | Dackbur DC 185 A                                              |             | EI33, -33              |
| 21.            | Dackbuc DC 405 R                                              |             | FI22: 232              |
| 22.            | Analog Eingang                                                |             |                        |
| ∠ɔ.<br>⊃₄      | Analog Eingang                                                |             |                        |
| 24.            | Analog-Eingang +                                              | (24)()      | F132: 012              |
| 25.            | Digital-Eingang 1                                             | (24 V)      | FI32: 010              |
| 26.            | Digital-Eingang 2                                             | (24 V)      | F132: Z10              |
| 27.            | Digital-Eingang 3                                             | F132: d8    |                        |
| -0             | Digital input D1-3                                            | FI32: z8    |                        |
| -1             | Digital input D1-3                                            | FI32: z8    |                        |
| 28.            | MK2 Analogausga                                               | FI32: d22   |                        |
| 29             | MK2 Analogausga                                               | ng 2 +      | FI32: z20              |
| 31             | MK2 MTI 2 K1                                                  |             | FI32· 74               |

32. MK2 MTI 2 K2

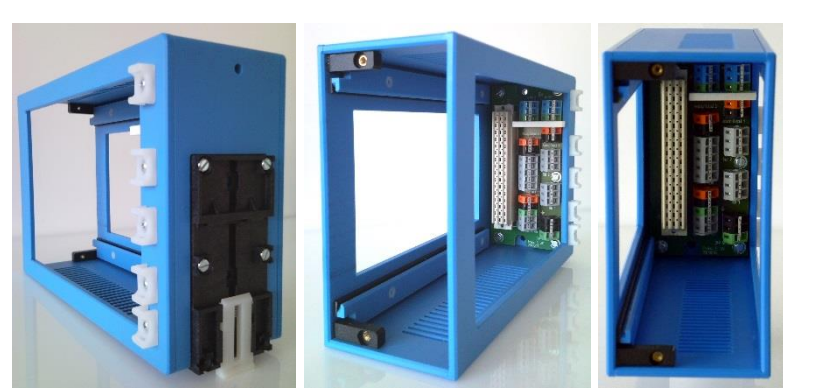

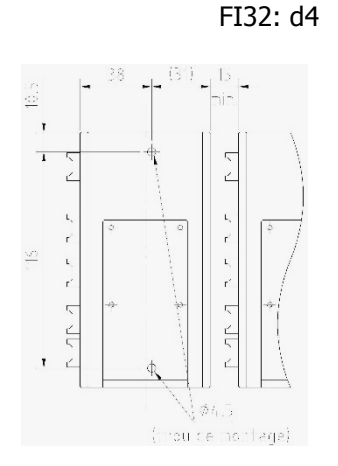

Abb. 4 Anschlussprint zu mipromex®

### 7.4. Erdung für Mikroprozessorgeräte und Sonden

Fehler! Es ist nicht möglich, durch die Bearbeitung von Feldfunktionen Objekte zu erstellen.Abb. 5Erdungsprinzipschema

# 8. Technische Daten

### 8.1. mipromex®-Level Switch Typ: MLS 1101

#### Bauart

19"-Einschub mit Aluminium-Stahl-Gehäuse; IP 20

#### Montage

19"-Rack Typ MR 7; 3 HE (Europaformat) Monorack Typ MRM 32; Kunststoffgehäuse für DIN-Schienen- oder Wandmontage. Frontplattenmontage mit Bopla-Gehäuse. Kompakt- oder Tischgehäuse

#### Funktion

- Totmannsicherung Grenzwertschalter mit eigensicherer Ex-Speisung für ein Messwertgeber MTI xx. digitale Messsignale
- dynamischer Grenzwertgeber
- Menugeführte mehrsprachige Gerätekommunikation
- Zwei Relais oder Optokoppler-Transistorausgänge

#### Bedienung/Anzeige

Folientastatur-Frontplatte mit grafischem LCD-Display, hinterleuchtet, 6 Drucktasten für die Eingabe der Eichdaten und Parameter

#### Datensicherung bei Netzausfall

Batteriepufferung max. 10 Jahre. Parametersicherung bei Batterieausfall

#### Abmessungen

Höhe 3 HE; Breite 12 TE Frontplatte: Höhe x Breite 128 x 61 mm Einschub: Höhe x Breite x Tiefe 100 x 60 x 160 mm Pro 19"-Rack können 7 Einschübe montiert werden

#### Gewicht

690 g

#### Netzanschluss

24 V DC/ AC 50/60 Hz / DC Bereich 20-39 V, polungsunabhängig

#### Einschaltstrom

Kurzzeitig (1 ms) ca. 1 A

#### Leistungsaufnahme

ca. 3.4 VA

I VA (I = 140 mA)

### Sicherungen

8.5 x 8.5 mm Feinsicherung MST 400 mA

#### Ex-Speisung/Signalübertragung

[EEx ia] IIC, pulsmoduliertes Speisesignal Leerlaufspannung max. 18.9 V; typ. 17 V Kurzschlussstrom max. 49 mA; typ. 40 mA

#### Signalübertragung

1 Messkreis, pulsmoduliertes Speisesignal

#### Signalleitung Kurzschluss

max. Stromaufnahme MLS 1100: 160 mA

#### Umgebungstemperatur

0 °C ... +45 °C

#### Lagertemperatur

-20 °C ... +45 °C, ideal +20 °C

### Messbereich

0 - 3700 Impulse

#### Messwertanzeige

MW 0 - 3700

#### Schalthysterese

1 Impuls entspricht 0.028 pF für Messbereich 100 pF

#### Anschluss

FI-Stiftleiste 32polig, Codierung möglich

#### Relaisausgänge MLS 1101

1 Relais mit einem Umschaltkontakt (Wechsler) für die Grenzwerte Beispiel: Min./Max.- Abweichung Sicherheit Min. oder Max. wählbar. Schaltspannung 30 Vdc 2 A, I/O=2kV, -40 to  $85^{\circ}C$ 

#### Schnittstelle

RS 232 / RS 485

#### Überwachung

Selbstüberwachendes Messsystem: defekte Sonde; Kurzschluss/Unterbruch der Ex-Speisung (Drahtbruchsicherung); Messbereich; Netzunterbruch **mipromex**®-Störungen

#### Prüfung

Ex II (2) G [Ex ia] IIB
 II (2) D [Ex iaD]
 II (2) GD

#### RL 94/9/EG SEV 09 ATEX 0132

Prüfbericht Nr.: 08-IK-0396.01 mit Erweiterung 1 Gerät auch ohne Ex-Schutz lieferbar

Das **mipromex**® muss ausserhalb der Ex-Zone montiert werden Eigensicherer Ex-Anschluss:

Messelektronik MTI ... im Schutzgehäuse oder Stabsonden vom Typ $S^{\ast\ast};\,K^{\ast\ast};\,F^{\ast\ast}$ 

EMV-geprüft, STS 024 Bericht NR. 990102WS entspricht

| EN 1127-1:2007  |                   | () |
|-----------------|-------------------|----|
| EN 61241-0:2006 | EN 61241-11 :2006 | נכ |
| EN 60079-0:2006 | EN 60079-11 :2007 |    |

### 8.2. Technische Daten Messelektronik MTI . . . / .

#### Bauart

Einschubelektronik mit eckiger rostfreier Abdeckung im Schutzgehäuse, mit HF-Anschluss

#### Montage

Schutzgehäuse mit Montagebohrungen, Einschubelektronik steckbar, Befestigung mit 2 Schrauben

#### Funktion

Lineare Umwandlung eines Impedanzbereiches in ein normiertes digitales Messsignal

#### Bedienung/Anzeige

Einmaliger Abgleich der Grundkapazität von HF-Kabel und unbedeckter, trockener Sonde, LED-Anzeige für schnelle Einstellung

#### Gehäuse

Alu-Guss-Gehäuse pulverbeschichtet, lösungsmittelbeständig; Deckel und Schrauben gesichert; IP 65; HF-Sondenanschluss und Kabelverschraubung M16/20 x 1.5 / IP 65; Kennfarbe blau

#### Abmessungen

Höhe x Breite x Länge 57 x 80 x 175 mm

#### **Gewicht Elektronik**

140 g

#### **Gewicht Gehäuse**

740 g inkl. MTI und Transmitter

#### **Ex-Speisung/Anschluss**

Geschirmte Zweidrahtleitung 0.75 mm<sup>2</sup> an alle Mikroprozessor-Steuer- und -Messgeräte mipromex( Kabellänge bis (200 m) oder max. C= 120 nF / R = 30 Ohm Leitungsimpedanz

### Übertragungssignal

Impulspakete, dem Versorgungsstrom überlagert

#### Mess-Spannung/Strom

V ~ 11 V l ~ 13,5 mA

#### Nenndaten der Versorgungsspannung

 $I_N \le 49 \text{ mA}$  $\text{Li}_{\text{max}} \le 0 \text{ mH}$ 

#### Umgebungstemperatur

-20 . . . +60 °C

#### Lagertemperatur

-30 bis +80 °C, ideal +20 °C

#### Messbereich

10 / 20 / 50 / 100 / 200 / 300 entsprechend 0 bis 3500 Impulse, Spezialbereiche lieferbar max Impulsbereich 3700 Impulse

#### Auflösung

Max. 0.003 pF/Impuls

#### Normmessbereich für Stabsonden

Typ STK .../100/200/300

55 pF, Typ MTI 50/(0 - 16) Grundabgleichbereich (0 - 16) je nach Sonden- und HF-Kabellänge, wird vom Herstellerbestimmt

### Grundabgleichbereich

MTI .../. 0 bis 16, 0 bis 500 pF

#### Messfrequenz

~ 500 kHz

#### Linearität

Abweichung < 0,1 % (ohne Sonde)

#### Hysterese

1 Messimpuls

#### Temperatureinfluss 5 – 45 °C

Typ MTI .../.D digital:  $< \pm$  10 Messimpulse Typ MTI .../.A analog:  $< \pm$  3 Messimpulse

#### Prüfung

| (Ex) | II 2 G  | Ex ia IIC |
|------|---------|-----------|
| 3    | II 2 D  | Ex iaD    |
|      | II 2 GD |           |

#### RL 94/9/EG SEV 09 ATEX 0133 X

Prüfbericht Nr.: 08-IK-0395.01 mit Erweiterung 1 Gerät auch ohne Ex-Schutz lieferbar

| EN 1127-1:2007  | EN 60079-26 :2007 | "  |
|-----------------|-------------------|----|
| EN 61241-0:2004 | EN 61241-11 :2006 | נכ |
| EN 60079-0:2006 | EN 60079-11 :2007 | _  |

Nur zum Anschluss an Mikroprozessorgreät .TI.... K/S und mipromex® EMV-geprüft. STS 024 Bericht Nr. 990102WS entspricht Richtlinie

| E™v-gep | ruit, STS 024 Bericht N | r. 990102005 | entspricht | RICHUIME |
|---------|-------------------------|--------------|------------|----------|
| 94/9/EG | CENELEC Normen          |              |            |          |

|   | EN 50081-2: | 1993 |
|---|-------------|------|
| + | EN 50082-2: | 1995 |

+pr EN 50082-2: 1996

### **Zuleitung zur Sonde**

#### Ausführung

- MTI aufgebaut auf Sonde

-----

- Koaxial-Kabel mit UHF-Stecker beidseitig

### Montage

UHF-Stecker verschrauben und Schrumpftüllen aufschrumpfen

#### Längen

0.3 m, 1 m, 2 m und 3 m

#### **Kennfarbe braun**

Hochtemperaturfest bis 200 °C, teflonummantelt, nur für feste Montage geeignet

### Kennfarbe hellbraun

Hochflexibel, Temperaturfest bis 80 °C max. Abweichung bei bewegtem Kabel ±2 Messimpulse

# **9.** Totmannhandgriff mit eingebautem elektronischem Schalter Typ: STM 100 HG TM1

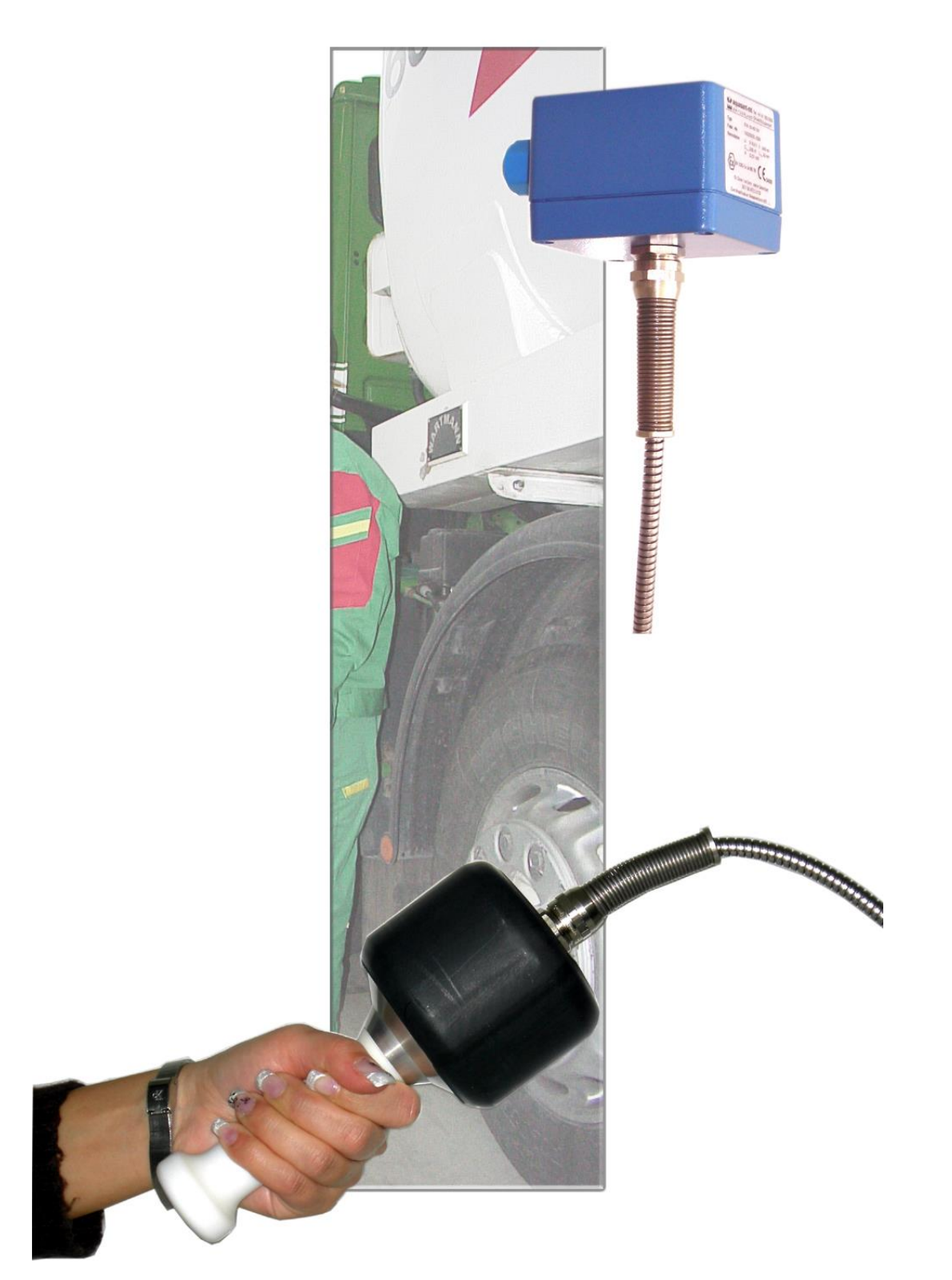

### **Technische Daten:**

Gesamtlänge : 185 mm; Grifflänge 105 mm Hand-Gewicht: 580 g Schutzart: IP 68 inkl. 2 m Anschlusskabel in Stahlschutzschlauch zugentlastet mit Knickschutztrompeten beidseitig und Anschlussdose; betrieb - und anschlussbereit konfektioniert **Ex - Zulassung Ex ia IIB T6 / CE** 

### 9.1.1. Montage / Demontage

- > Montage direkt bei der Botom loading Strasse
- > Handgriff im Köcher eigestckt
- > Es sind die firmeninternen Montagerichtlinien entsprechend Dichtungstyp anzuwenden.

### 9.1.2. Zertifizierungen / Prüfungen nach ATEX

Ex-Zertifizierung gemäss Richtlinie 94/9/EG (ATEX 100 A) EG-Baumusterprüfbescheinigung SEV 09 ATEX 0133 X

Vertraulicher Prüfbericht Nr. 08-IK-0395.01 CE 0499

### 9.1.3. Beschreibung

Die Trennschichtstabsonde der Typenreihe STM... mit aufgebauter Elektronik wird, in Verbindung mit dem Steuergerät Typ **mipromex**® (SEV 09 ATEX 0132), als Signalerfassung für die Totmannsicherung im explosionsgefährdeten Bereich Zone 2 eingesetzt (MTI-Datenblatt beachten).

Ex-Klassifikation: 🐼 II 1/2 G Ex ia IIB T6

Uneingeschränkter Einsatz für Zone 1; PTFE-Beschichtung Elektrode s > 2 mm gemäss Spezifikation

### 9.1.4. Einsatzbedingungen für Stabsonden Gruppe II Kategorie 1 Zone 0

- Die Stabsonde Treina der Typreihe S\*\* mit aufgebauter Impedanz-Messelektronik Typ MTI \*\*\*/\* darf gemäss EN 60079-14:1997 in der Kategorie 2 und Kategorie 3 (Zone 1 und Zone 2) sowie den Gasgruppen IIA, IIB und IIC, die durch brennbare Stoffe im Bereich der Temperaturklassen T1 bis T6 explosionsgefährdet sind, eingesetzt werden.
- 2. Nur der mediumberührende Aufnehmerteil inklusive Anschluss inaktiver Elektrodenteil der Stabsonde Treina der Typreihe S\*\* darf in der Zone 0 verwendet werden und ist in die wiederkehrende Druckprüfung des Behälters einzubeziehen.
- Gemäss EN50284 Kapitel 4.4.5 Vermeidung einer elektrostatischen Aufladung auf PTFE/FEP oder PFA beschichteten Elektroden in Rührbehältern oder Rohrleitungen durch nichtleitende, vorbeiströmende Medien (El. Leitfähigkeit <10<sup>-9</sup> S/m) gilt folgendes:

Zone 0 Gasgruppe IIA / IIB, keine Einschränkung für Beschichtungen s < 2 mm Zone 0 Gasgruppe IIA / IIB und IIC, keine Einschränkung für Beschichtungen s < 0.2 mm Unterteilung C : Wasserstoff  $H_2$ 

| ing C : | wasserston          | <b>H</b> 2       |
|---------|---------------------|------------------|
|         | Acetylen            | C <sub>2</sub> H |
|         | Schwefelkohlenstoff | $CS_2$           |
|         | Schwefelkohlenstoff | CS               |

Zone 0 Gasgruppe IIA / IIB und IIC, wenn die Anlage inertisiert wird

Wenn die Flüssigkeiten eine el. Leitfähigkeit von >10<sup>-9</sup> S/m haben, so dass eine elektrostatische Aufladung der PTFE-Beschichtung auch in seltenen Störfällen nicht möglich ist, besteht keine Einschränkung für Zone 0.

Zone 0 Gasgruppe IIA / IIB und IIC, keine Einschränkung für Beschichtungen mit PTFE-L PTFE-L = PTFE-leitfähig, Ableitwiderstand gegen Erde <10<sup>9</sup>  $\Omega$ /cm<sup>2</sup> **Die Angaben auf dem Typenschild sind zu beachten.** 

4. Da der Sondenstromkreis betriebsmässig geerdet ist, muss im gesamten Verlauf des Leitungszuges des Sondenstromkreises und des Versorgungs- und Signalstromkreises (innerhalb und ausserhalb des explosionsgefährdeten Bereiches) ein gemeinsamer Potentialausgleich bestehen.

# **Index**

# A

| Abmessungen MLS 1101/1171 | 30 |
|---------------------------|----|
| Abmessungen MTI           | 31 |
| Anschluss MLS 1101/1171   | 30 |
| Auflösung MTI             | 31 |

# B

| Bauart MLS 1101/1171            | 30 |
|---------------------------------|----|
| Bauart MTI                      | 31 |
| Bedienung/Anzeige MLS 1101/1171 | 30 |
| Bedienung/Anzeige MTI           | 31 |

# D

| Datensicherung bei Netzausfall MLS 1101/1171 | 30 |
|----------------------------------------------|----|
| Diagnosesystem                               | 23 |

# E

| Elektronik-Kalibrierung                     | 21 |
|---------------------------------------------|----|
| Ex-Schutz                                   | 6  |
| Ex-Speisung/Anschluss MTI                   | 31 |
| Ex-Speisung/Signalübertragung MLS 1101/1171 | 30 |

# F

| Fehlersuche            | 23 |
|------------------------|----|
| Funkgeräte             | 25 |
| Funktion MLS 1101/1171 |    |
| Funktion MTI           | 31 |

# G

| Garantieansprüche        | 7  |
|--------------------------|----|
| Gehäuse MTI              |    |
| Gewicht Elektronik MTI   |    |
| Gewicht MLS 1101/1171    |    |
| Grundabgleichbereich MTI | 31 |

# H

| Hand- oder Hebelsonde | 10 |
|-----------------------|----|
| Handbuches            | 3  |
| Hysterese MTI         | 31 |
| 1                     |    |

# Ī

| Inbetriebnahme        | 5 |
|-----------------------|---|
| Information / Hinweis | 3 |

# L

| Lagertemperatur MLS 1101/1171   | 30 |
|---------------------------------|----|
| Lagertemperatur MTI             | 31 |
| Leistungsaufnahme MLS 1101/1171 | 30 |
| Linearität MTI                  | 31 |

# M

| Messbereich MLS 1101/1171     |   |
|-------------------------------|---|
| Messbereich MTI               |   |
| Messfrequenz MTI              |   |
| Mess-Spannung/Strom MTI       |   |
| Messwertanzeige MLS 1101/1171 |   |
| Messwertverarbeitung          |   |
| Mikroprozessor-Error          |   |
| Montage                       | 6 |
| Montage MLS 1101/1171         |   |
| Montage MTI                   |   |
| 5                             |   |

# N

| Nenndaten der Versorgungsspannung MTI | 31 |
|---------------------------------------|----|
| Netzanschluss MLS 1101/1171           | 30 |
| Normmessbereich für Stabsonden MTI    | 31 |

### P

| Programmmeldungen     | 3  |
|-----------------------|----|
| Prüfung MLT 1101/1171 | 30 |
| Prüfung MTI           |    |

# R

| Reinigung der Geräte    | 7  |
|-------------------------|----|
| Relaisausgänge MLS 1101 | 30 |

# S

| 30 |
|----|
| 30 |
| 10 |
| 30 |
| 30 |
| 3  |
|    |

### T

| Techniche Daten MTI    |  |
|------------------------|--|
| Temperatureinfluss MTI |  |

### U

| Übertragungssignal MTI |
|------------------------|
|------------------------|

| Ueberwachung MLS 1101/1171        | 30 |
|-----------------------------------|----|
| Umgebungstemperatur MLS 1101/1171 | 30 |

# Tabellenverzeichnis:

| Tab. 1 | Svmbolerklärung                         |  |
|--------|-----------------------------------------|--|
| Tab. 2 | Tastenfunktion                          |  |
| Tab. 3 | Display                                 |  |
| Tab. 4 | Programmstruktur                        |  |
| Tab. 5 | Fail Save-Einstellungen                 |  |
| Tab. 6 | Inbetriebnahme                          |  |
| Tab. 7 | Elektronikkalibrierung Bedienungsablauf |  |
| Tab. 8 | Inbetriebnahme-Protokoll                |  |
|        |                                         |  |

# Bildverzeichnis:

| Abb. 1 | mipromex®                    | 8  |
|--------|------------------------------|----|
| Abb. 2 | Übersichtsschema             | 26 |
| Abb. 3 | FI32 Federleiste zu MLS 1101 | 27 |
| Abb. 4 | Anschlussprint zu mipromex®  | 28 |
| Abb. 5 | Erdungsprinzipschema         | 29 |

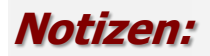